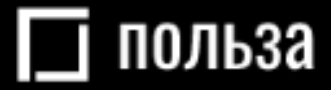

# Платформа для реализации движимого имущества *«Польза»*

# Руководство пользователя (роль «Покупатель»)

Москва 2020

# ОГЛАВЛЕНИЕ

| ВВЕДЕ | НИЕ                                                       | 3  |
|-------|-----------------------------------------------------------|----|
| 1. HA | АЧАЛО РАБОТЫ                                              | 4  |
| 1.1.  | Настройка программного обеспечения                        | 4  |
| 1.2.  | Регистрация                                               | 5  |
| 1.2   | 2.1. Регистрация без электронной подписи                  | 5  |
| 1.2   | 2.2. Регистрация с электронной подписью                   | 8  |
| 1.2   | 2.3. Особенности регистрации в качестве физического лица  | 10 |
| 1.2   | 2.4. Особенности регистрации нерезидента РФ               | 11 |
| 1.3.  | Вход в личный кабинет                                     |    |
| 2. УГ | ІРАВЛЕНИЕ ПОЛЬЗОВАТЕЛЯМИ                                  | 14 |
| 2.1.  | Просмотр сведений о пользователе                          | 14 |
| 2.2.  | Редактирование данных пользователя                        | 16 |
| 2.3.  | Блокировка/разблокировка пользователя                     |    |
| 2.4.  | Добавление пользователя из закрытой части площадки        | 19 |
| 2.5.  | Добавление пользователя с ЭП из открытой части площадки   | 21 |
| 2.6.  | Добавление пользователя без ЭП из открытой части площадки |    |
| 2.7.  | Утверждение заявки на добавление пользователя             |    |
| 2.8.  | Смена пароля пользователя                                 |    |
| 2.9.  | Восстановление пароля пользователя                        |    |
| 3. yt | ІАСТИЕ В ПРОЦЕДУРАХ                                       |    |
| 3.1.  | Поиск предложений (процедур)                              |    |
| 3.2.  | Подача заявки на участие в процедуре                      |    |
| 3.3.  | Работа с черновиком заявки на участие                     |    |
| 3.4.  | Редактирование поданной заявки                            |    |
| 3.5.  | Отзыв поданной заявки                                     |    |
| 3.6.  | Участие в аукционе                                        |    |
| 3.7.  | Участие в переторжке                                      | 41 |
| 4. PA | БОТА С ДОГОВОРАМИ                                         | 45 |
| 4.1.  | Просмотр карточки договора                                | 45 |
| 4.2.  | Подписание договора                                       |    |
| 4.3.  | Изменение договора                                        | 49 |
| 4.4.  | Отказ от заключения договора                              | 51 |

#### ВВЕДЕНИЕ

«Польза» представляет собой интернет-платформу, предназначенную для реализации непрофильного движимого имущества предприятий, включающего остатки материально-производственных запасов, продукции и бывшие в употреблении основные средства, с возможностью использования элементов торга.

#### Общая схема работы на платформе:

- 1. Продавец создает собственный каталог подлежащего продаже имущества.
- 2. Продавец на основании товаров, размещенных в каталоге, создает процедуру продажи.
- 3. Покупатель находит интересующее его имущество на витрине товаров.
- 4. Покупатель выражает заинтересованность в покупке путём подачи заявки на участие в процедуре продажи, опубликованной продавцом.
- 5. Продавец рассматривает поданные заявки (допускает либо отклоняет их от дальнейшего участия в процедуре, если такой этап предусмотрен продавцом).
- 6. Покупатели участвуют в аукционе/переторжке.
- 7. Продавец выбирает наиболее выгодное предложение среди покупателей.
- 8. Продавец и покупатель завершают сделку заключением договора в электронном виде на платформе либо вне платформы (например, на бумажном носителе).

Функциональность платформы предусматривает возможность проведения продажи тремя способами:

- 1. Аукцион. Является способом продажи, при котором продавец информирует покупателей о продаже имущества и приглашает подавать заявки. Продавец среди допущенных участников проводит этап торга, во время которого участники подают свои ценовые предложения. Продавец признает победителем процедуры покупателя, который предложил лучшую цену договора.
- 2. Англо-голландский аукцион. Проведение англо-голландского аукциона аналогично порядку, описанному выше для аукциона, при этом этап торга является комбинированным:

- начальная цена понижается автоматически в соответствии с установленными продавцом условиями (шаг и период снижения);

- при поступлении первого предложения от одного из участников, цена лота фиксируется;

- далее торг производится от этой цены в сторону повышения;
- победителем аукциона признается покупатель, предложивший максимальную цену.
- 3. Продажа с витрины. Является способом продажи, при котором продавец информирует покупателей о продаже имущества и приглашает подавать заявки. В данной процедуре покупатели имеют возможность подать заявку не на весь лот, а на одну или несколько позиций лота. Ценовое предложение покупатель указывает непосредственно при подаче заявки. Этап торга является необязательным и предназначен для повышения предпочтительности предложения покупателя для продавца.

# 1. НАЧАЛО РАБОТЫ

### 1.1. Настройка программного обеспечения

**Поддерживаемые операционные системы:** Windows Vista, Windows 7, Windows 8/8.1, Windows 10.

**Поддерживаемые браузеры:** Google Chrome, Mozilla Firefox, Internet Explorer версии 11 и выше. Если вы используете 64-х битную версию операционной системы, используйте 64-х битную версию браузера.

# Настройка программного обеспечения (ПО) для работы на платформе с электронной подписью:

Все нижеперечисленное ПО должно устанавливаться пользователем, имеющим права Администратора системы.

1. Для работы с ЭП необходим криптопровайдер. Платформа корректно работает с КриптоПро CSP. Скачать установочный файл можно с <u>официального сайта издателя</u>.

2. Необходимо установить ЭП в реестр сертификатов.

3. Для работы в разных браузерах потребуется установка плагина КриптоПро ЭЦП Browser plug-in (CADESCOM).

- Для Internet Explorer и Mozilla Firefox: <u>скачать КриптоПро ЭЦП Browser plug-in.</u>
- Для Google Chrome: <u>установить расширение CryptoPro Extension for CAdES</u> Browser Plug-in.

# 1.2. Регистрация

Для работы на платформе потребуется пройти регистрацию.

Важно! На один e-mail может быть зарегистрирована только одна организация.

#### 1.2.1. Регистрация без электронной подписи

1. На сайте <u>rt-polza.ru</u> в правом верхнем углу страницы нажмите кнопку «Вход/Регистрация».

| 🔲 польза | О ПРОЕКТЕ | ПОКУПАТЕЛЯМ | ПРОДАВЦАМ | O, | ВХОД/РЕГИСТРАЦИЯ |
|----------|-----------|-------------|-----------|----|------------------|
|          |           |             |           |    |                  |

2. Откроется страница авторизации. Нажмите ссылку «Регистрация».

|        | АВТОРИЗАЦИЯ        |                     |                     |                              |  |
|--------|--------------------|---------------------|---------------------|------------------------------|--|
| Логин  |                    |                     |                     |                              |  |
| Логин  |                    |                     |                     |                              |  |
| Пароль |                    |                     |                     |                              |  |
| Пароль |                    |                     |                     |                              |  |
|        | ВОЙТИ              |                     |                     | ВОЙТИ ПО ЭЦП                 |  |
|        | <u>Регистрация</u> | <u>Добавление г</u> | <u>пользователя</u> | <u>Восстановление пароля</u> |  |

3. В открывшейся форме заполните данные о пользователе: ФИО, логин (укажите вашу электронную почту) и пароль.

| РЕГИСТРАЦИЯ ПОЛЬЗОВАТЕЛЯ                                  | I |  |  |  |
|-----------------------------------------------------------|---|--|--|--|
| У меня есть электронная подпись<br>Фамилиа Има Отчество * |   |  |  |  |
| Иванов Иван Иванович                                      |   |  |  |  |
| Логин (email) *                                           |   |  |  |  |
| pochta@hghd.ru                                            |   |  |  |  |
| Пароль *                                                  |   |  |  |  |
|                                                           | ٢ |  |  |  |
| Подтверждение пароля *                                    |   |  |  |  |
|                                                           | ٢ |  |  |  |
| Зарегистрироваться как физическое лицо                    |   |  |  |  |
| Организация является нерезидентом РФ                      |   |  |  |  |

4. Внизу формы начните писать ИНН или наименование организации и выберите её из предложенного списка.

| Поиск организации или ИП по ИНН                              |                                |  |  |  |  |
|--------------------------------------------------------------|--------------------------------|--|--|--|--|
| 6367                                                         |                                |  |  |  |  |
| ОАО "ВОЛЖСК                                                  | ОАО "ВОЛЖСКАГРОПРОМСНАБ"       |  |  |  |  |
| 63 67 0 <mark>2009 8</mark>                                  | г Самара, ул Камышинская, д 21 |  |  |  |  |
| OAO "CAMAPAO                                                 | ОАО "САМАРАОВОЩТРАНС"          |  |  |  |  |
| 63 67 02019 3 Самарская обл, Волжский р-н, село Преображенка |                                |  |  |  |  |
| АО "ТЕПЛИЧНЫЙ"                                               |                                |  |  |  |  |

5. Появятся дополнительные поля, уже заполненные данными: наименование, ИНН, КПП, ОГРН. Укажите номер телефона организации.

| организация                           | ИП         |  |  |  |  |
|---------------------------------------|------------|--|--|--|--|
| Наименование организации *            |            |  |  |  |  |
| ГАРАЖНО-СТРОИТЕЛЬНЫЙ КООПЕРАТИВ No546 |            |  |  |  |  |
| NHH *                                 |            |  |  |  |  |
| 2723049763                            |            |  |  |  |  |
| КПП *                                 |            |  |  |  |  |
| 272301001                             | 272301001  |  |  |  |  |
| ОГРН *                                |            |  |  |  |  |
| 1032700445470                         |            |  |  |  |  |
| Юридический адрес *                   |            |  |  |  |  |
| г Хабаровск, ул Олега Кошевого        |            |  |  |  |  |
| Номер телефона *                      |            |  |  |  |  |
| + 7                                   | добавочный |  |  |  |  |

**Примечание.** Если регистрация необходима в качестве индивидуального предпринимателя, то на данном шаге перейдите во вкладку «ИП». Основные поля будут заполнены, укажите номер телефона.

| ОРГАНИЗАЦИЯ                                              | ИП |  |  |  |
|----------------------------------------------------------|----|--|--|--|
| Наименование организации *                               |    |  |  |  |
| Индивидуальный предприниматель Иванов Алексей Евгеньевич |    |  |  |  |
| ИНН *                                                    |    |  |  |  |
| 270320832382                                             |    |  |  |  |

6. Внизу формы установите отметки «Я являюсь уполномоченным лицом...» и «Даю согласие на обработку...», нажмите кнопку «Зарегистрироваться».

| Я являюсь уполномоченным лицом «Индивидуальный предприниматель Иванов Алексей Евгеньевич» с правом работы на платформе Польза                                                                                                    |  |  |  |  |
|----------------------------------------------------------------------------------------------------|--|--|--|--|
| Предупреждение! За предоставление недостоверных сведений, а также за<br>завладение чужим имуществом путем обмана, в том числе с использованием<br>поддельных документов, в Российской Федерации установлена административная и<br>уголовная ответственность. |  |  |  |  |
| Предупреждение! С простой электронной подписью пользователь не сможет<br>заключать договор в электронной форме.                                                                                                    |  |  |  |  |
| 🗾 Даю согласие на обработку своих персональных данных                                                                                                    |  |  |  |  |
| Нажимая кнопку "Зарегистрироваться" подтверждаю, что с документами, регулирующими использование платформы Польза, ознакомлен и полностью согласен, их содержание мне понятно.                                                                                |  |  |  |  |
| ЗАРЕГИСТРИРОВАТЬСЯ                                                                                                    |  |  |  |  |

7. На указанный e-mail придет письмо со ссылкой для подтверждения регистрации, перейдите по этой ссылке. После подтверждения электронной почты заявка будет утверждена автоматически, вам поступит уведомление об успешной регистрации.

#### 1.2.2. Регистрация с электронной подписью

1. На сайте <u>rt-polza.ru</u> в правом верхнем углу страницы нажмите кнопку «Вход/Регистрация».

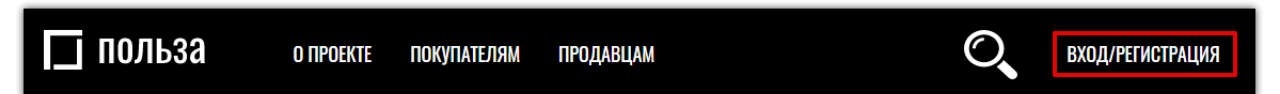

2. Откроется страница авторизации. Нажмите ссылку «Регистрация».

| АВТОРИЗАЦИЯ |       |  |              |  |
|-------------|-------|--|--------------|--|
| Логин       |       |  |              |  |
| Логин       |       |  |              |  |
|             |       |  |              |  |
| Попол       |       |  |              |  |
| Πάμυλο      |       |  |              |  |
| Пароль      |       |  |              |  |
| Пароль      | ВОЙТИ |  | ВОЙТИ ПО ЭЦП |  |

3. В открывшейся форме установите отметку «У меня есть электронная подпись» и выберите её из предложенного списка. Часть полей заполнится автоматически.

| РЕГИСТРАЦИЯ ПОЛЬЗОВАТЕЛЯ          |
|-----------------------------------|
| 📝 У меня есть электронная подпись |
| Сертификат *                      |
| Логин (email) *                   |
| Логин (email) *                   |

4. Заполните данные о пользователе: логин (укажите вашу электронную почту) и пароль.

| Фамилия Имя Отчество *    |   |  |  |  |
|---------------------------|---|--|--|--|
| Тестов Заёмщик Финансович |   |  |  |  |
| Логин (email) *           |   |  |  |  |
| pochta@jvbhdx.ru          |   |  |  |  |
| Пароль *                  |   |  |  |  |
|                           | 0 |  |  |  |
| Подтверждение пароля *    |   |  |  |  |
| •••••                     | ٢ |  |  |  |
|                           |   |  |  |  |

#### 🔄 польза

- 5. Заполните номер телефона организации.
- 6. Внизу формы установите отметки «Я являюсь уполномоченным лицом...» и «Даю согласие на обработку...», нажмите кнопку «Зарегистрироваться» и подтвердите действие ЭП.

| ОРГАНИЗАЦИЯ                                                                                                    | ИП                                                                                      |  |  |  |
|----------------------------------------------------------------------------------------------------|-----------------------------------------------------------------------------------------|--|--|--|
| Наименование организации *                                                                                                    |                                                                                         |  |  |  |
| 000 TECTEP                                                                                                    |                                                                                         |  |  |  |
| NHH *                                                                                                    |                                                                                         |  |  |  |
| 6027053434                                                                                                    |                                                                                         |  |  |  |
| КПП *                                                                                                    |                                                                                         |  |  |  |
| 602701001                                                                                                    |                                                                                         |  |  |  |
| OFPH *                                                                                                    |                                                                                         |  |  |  |
| 1026000959390                                                                                                    |                                                                                         |  |  |  |
| Номер телефона *<br>+ 7 (911) 111 11 11 Д<br>Я являюсь уполномоченным лиц<br>правом работы на платформе Польза                                                                      | <sup>обавочный</sup><br>цом «OOO TECTEP» с<br>а                                         |  |  |  |
| Предупреждение! За предоставление недостоверн<br>завладение чужим имуществом путем обмана, в то<br>поддельных документов, в Российской Федерации<br>уголовная ответственность.      | ых сведений, а также за<br>м числе с использованием<br>I установлена административная и |  |  |  |
| Даю согласие на обработку своих персональных данных                                                                                                    |                                                                                         |  |  |  |
| Нажимая кнопку "Зарегистрироваться" подтверждаю, что с документами, регулирующими<br>использование платформы Польза, ознакомлен и полностью согласен, их содержание мне<br>понятно. |                                                                                         |  |  |  |
| ЗАРЕГИСТРИРОВА                                                                                                    | ться                                                                                    |  |  |  |

7. На указанный e-mail придет письмо со ссылкой для подтверждения регистрации, перейдите по этой ссылке. После подтверждения электронной почты заявка будет утверждена автоматически, вам поступит уведомление об успешной регистрации.

#### 1.2.3. Особенности регистрации в качестве физического лица

Доступна регистрация в качестве физического лица. Для этого:

- 1. Заполните верхнюю часть формы регистрации аналогично действиям, описанным в разделах <u>«Регистрация с электронной подписью»</u> или <u>«Регистрация без электронной подпись»</u> или <u>подписи»</u> Руководства, в зависимости от наличия ЭП.
- 2. Установите отметку «Зарегистрироваться как физическое лицо».

| Логин (email) *                          |   |
|------------------------------------------|---|
| pochta@hgvgd.ru                          |   |
| Пароль *                                 |   |
|                                          | 0 |
| Подтверждение пароля *                   |   |
|                                          | ۲ |
| 🗸 Зарегистрироваться как физическое лицо |   |
| Организация является нерезидентом РФ     |   |
| Поиск организации или ИП по ИНН          |   |
| Поиск организации или ИП по ИНН          |   |
|                                          |   |

3. Заполните нижнюю часть формы: ИНН, адрес и номер телефона. При регистрации с ЭП поле «ИНН» будет заполнено автоматически.

| ОРГАНИЗАЦИЯ         | ИП         |
|---------------------|------------|
| NHH *               |            |
| 546464564564        |            |
| Адрес *             |            |
| г Москва            |            |
| Номер телефона *    |            |
| * 7 (911) 111 11 11 | добавочный |

- 4. Внизу формы установите отметки «Я являюсь уполномоченным лицом...» и «Даю согласие на обработку...», нажмите кнопку «Зарегистрироваться».
- 5. На указанный e-mail придет письмо со ссылкой для подтверждения регистрации, перейдите по этой ссылке. После подтверждения электронной почты заявка будет утверждена автоматически, вам поступит уведомление об успешной регистрации.

#### 1.2.4. Особенности регистрации нерезидента РФ

Регистрация в качестве нерезидента РФ возможна только без электронной подписи. Для прохождения регистрации:

- 1. Заполните верхнюю часть формы регистрации аналогично действиям, описанным в разделе <u>«Регистрация без электронной подписи»</u> Руководства.
- 2. Установите отметку «Организация является нерезидентом РФ».

| Логин (email) *                        |   |
|----------------------------------------|---|
| pochta@hgvgd.ru                        |   |
| Пароль *                               |   |
|                                        | 0 |
| Подтверждение пароля *                 |   |
|                                        | 0 |
| Зарегистрироваться как физическое лицо |   |
| Организация является нерезидентом РФ   |   |

3. Ниже откроются поля для заполнения. Укажите: полное и краткое наименование, государственный идентификатор организации, номер телефона, адрес.

| <b>√</b> (        | )рганизация является нерезидентом РФ                                                                                           |
|-------------------|----------------------------------------------------------------------------------------------------|
| Полн              | ое наименование организации *                                                                                                  |
| Полно             | е наименование организации *                                                                                                   |
|                   | *                                                                                                    |
| Кратн             | кое наименование организации ^                                                                                                 |
| Кратко            | ое наименование организации *                                                                                                  |
|                   | าอกอาอุอาการการการการการการการการการการการการการ                                                                               |
| осуд              |                                                                                                    |
| Госуда            | арственный идентификатор организации *                                                                                         |
|                   |                                                                                                    |
| Номо              | n tenehoua *                                                                                                    |
| Номе              | р телефона *                                                                                                    |
| Номе<br>+         | р телефона *<br>7 (911) 111 11 11 добавочный                                                                                   |
| Номе<br>+<br>Юпил | ер телефона *<br>7 (911) 111 11 11 добавочный                                                                                  |
| Номе<br>+<br>Орид | ер телефона *<br>7 (911) 111 11 11 добавочный<br>цический адрес                                                                |
| Номе<br>+<br>Орид | ер телефона *<br>7 (911) 111 11 11 добавочный<br>цический адрес<br>Страна *                                                    |
| Номе<br>↓<br>Юрид | ер телефона *<br>7 (911) 111 11 11 добавочный<br>цический адрес<br>Страна *<br>Выберите страну                                 |
| Номе<br>↓<br>Юрид | ер телефона *<br>7 (911) 111 11 11 добавочный<br>дический адрес<br>Страна *<br>Выберите страну<br>Почтовый индекс *            |
| Номе<br>+         | ер телефона *<br>7 (911) 111 11 11 добавочный<br>цический адрес<br>Страна *<br>Выберите страну<br>Почтовый индекс *            |
| Номе<br>↓<br>Юрид | ер телефона * 7 9 911) 111 11 11 9 06авочный 9 4 4 4 4 4 4 4 4 4 4 4 4 4 4 4 4 4 4                                             |
| Номе<br>⁺<br>Юрид | ер телефона * 7 (911) 111 11 11 добавочный цический адрес Страна * Выберите страну Почтовый индекс * Дочтовый индекс * Адрес * |

4. Внизу формы установите отметки «Я являюсь уполномоченным лицом...» и «Даю согласие на обработку...», нажмите кнопку «Зарегистрироваться».

| Я являюсь уполномоченным лицом с правом работы на<br>платформе Польза                                                                                                    |
|----------------------------------------------------------------------------------------------------|
| Предупреждение! За предоставление недостоверных сведений, а также за<br>завладение чужим имуществом путем обмана, в том числе с использованием<br>поддельных документов, в Российской Федерации установлена административная и<br>уголовная ответственность.          |
| Предупреждение! С простой электронной подписью пользователь не сможет<br>заключать договор в электронной форме.                                                                                                    |
| Даю согласие на обработку своих персональных данных<br>Нажимая кнопку "Зарегистрироваться" подтверждаю, что с документами, регулирующими<br>использование платформы Польза, ознакомлен и полностью согласен, их содержание мне<br>полностью согласен и содержание мне |
| ЗАРЕГИСТРИРОВАТЬСЯ                                                                                                    |

5. На указанный e-mail придет письмо со ссылкой для подтверждения регистрации, перейдите по этой ссылке. После подтверждения электронной почты заявка будет утверждена автоматически, вам поступит уведомление об успешной регистрации.

# 1.3. Вход в личный кабинет

Для входа в личный кабинет:

1. На сайте <u>rt-polza.ru</u> в правом верхнем углу страницы нажмите кнопку «Вход/Регистрация».

| 🔲 польза | О ПРОЕКТЕ | ПОКУПАТЕЛЯМ | ПРОДАВЦАМ | O, | ВХОД/РЕГИСТРАЦИЯ |
|----------|-----------|-------------|-----------|----|------------------|
|          |           |             |           |    |                  |

- 2. Откроется форма авторизации.
- **2.1.** Для входа по логину/паролю укажите их в открывшейся форме, затем нажмите кнопку «Войти».

| АВТОРИЗАЦИЯ                 |              |  |
|-----------------------------|--------------|--|
| Логин<br>pochta@yandex.ru 1 |              |  |
| Пароль 2                    |              |  |
| войти                       | ВОЙТИ ПО ЭЦП |  |

2.2. Для авторизации по электронной подписи (ЭП) нажмите кнопку «Войти по ЭЦП».

| АВТОРИЗАЦИЯ             |              |  |
|-------------------------|--------------|--|
| <b>Логин</b><br>Логин   |              |  |
| <b>Пароль</b><br>Пароль |              |  |
| ВОЙТИ                   | войти по эцп |  |

Выберите сертификат в диалоговом окне.

| Выберите сертификат     |                         |             |                                      | × |
|-------------------------|-------------------------|-------------|--------------------------------------|---|
| Сертификат              | Срок действия           | УЦ          | Организация                          |   |
| Сидоров Сидор Сидорович | 24.06.2013 - 01.01.2040 | Root Agency | ТЕСТОВЫЙ<br>УЧАСТНИК ОТС-<br>АГРО №3 |   |
|                         |                         | ОК          | Отмена                               |   |

3. Откроется главная страница личного кабинета. Вы можете начать работу на платформе.

#### 2. УПРАВЛЕНИЕ ПОЛЬЗОВАТЕЛЯМИ

#### 2.1. Просмотр сведений о пользователе

Для просмотра информации о текущем пользователе в правом верхнем углу нажмите на ФИО пользователя, далее выберите «Мой профиль», откроется страница, содержащая сведения о текущем пользователе.

| Поиск товаров О 22.12.2020 07 42 М | СК |          | пеждааваа Сестовый Ф. О. ∨ |
|------------------------------------|----|----------|----------------------------|
| МОИ ПРОДАЖИ                        |    |          | Мой профиль                |
| ОПУБЛИКОВАНО                       | 6  | НА СУММУ | • Полорганисции            |
| ПРОДАНО                            | 6  | НА СУММУ | <b>Ф</b> : Настройки       |
| АКТИВНО                            | 0  | НА СУММУ | 🗎 Документы                |
| мои покупки                        |    |          | 🖙 Выход                    |

Для просмотра информации о другом пользователе вашей организации в правом верхнем углу нажмите на ФИО пользователя, далее выберите «Настройки»;

| ( Поиск товаров O 22.12.2020 07 42 МСК |   |          | пенуда 🛔 Тестовый Ф. О. У |
|----------------------------------------|---|----------|---------------------------|
| МОИ ПРОДАЖИ                            |   |          | Мой профиль               |
| ОПУБЛИКОВАНО                           | 6 | НА СУММУ | • Очистить кэш            |
| ПРОДАНО                                | 6 | НА СУММУ | 📽 Настройки -             |
| АКТИВНО                                | 0 | НА СУММУ | 🗎 Документы               |
| мои покупки                            |   |          | 🗭 Выход                   |

В группе «Доступ» выберите пункт «Список сотрудников».

| Настройки                                                                                                    |                                                                                                    |                                                                                                    |
|----------------------------------------------------------------------------------------------------|----------------------------------------------------------------------------------------------------|----------------------------------------------------------------------------------------------------|
| МОЙ ПРОФИЛЬ И ОРГАНИЗАЦИЯ                                                                                                    | доступ                                                                                                    | процедуры                                                                                                    |
| <ul> <li>Мой профиль</li> <li>Сменить пароль</li> <li>Настройка уведомлений</li> <li>Организация</li> <li>Заявки на изменение информации</li> </ul> | <ul> <li>Список сотрудников</li> <li>заявки на дооавление сотрудников</li> <li>Роли и права сотрудников</li> <li>Рабочие группы</li> </ul> | <ul> <li>Шаблоны документов</li> <li>Шаблоны способов продаж</li> <li>Дополнительные параметры процедур</li> <li>Справочники значений<br/>дополнительных параметров</li> </ul> |

В открывшемся списке нажмите на ФИО интересующего пользователя, откроется страница, содержащая сведения об этом пользователе.

| ФИЛЬТР                                                      |           |                                                                  |                |                             |          |             | ~                            |
|-------------------------------------------------------------|-----------|------------------------------------------------------------------|----------------|-----------------------------|----------|-------------|------------------------------|
| ПОЛЬЗОВАТЕЛИ                                                |           |                                                                  |                |                             |          |             |                              |
| ФИО                                                         | Должность | Роли                                                             | Телефон        | E-mail                      | Отключён | Наличие ЭЦП |                              |
| Фетис Озимович<br>Тестовый                                  |           | <ul> <li>Администратор компании</li> <li>Пользователь</li> </ul> | +7(911)1111111 | ivanpetrovotc@ya<br>ndex.ru | Нет      | Нет         | Изменить<br>права<br>доступа |
| << < Стр. <u>1</u> из 1 >>> <u>10</u> у Просмотр 1 - 1 из 1 |           |                                                                  |                |                             |          |             |                              |
| Сохранить роли                                              |           |                                                                  |                |                             |          |             |                              |

#### 🔄 польза

**Раздел «Информация о пользователе...»** содержит сведения: логин, ФИО, наименование организации и должность в ней, контактные данные, настройки уведомлений и авторизации, «Действует на основании» (устава/доверенности), статус (активен – да/нет), присвоенные пользователю роли.

| ИНФОРМАЦИЯ О ПОЛЬЗОВАТЕЛЕ "ТЕСТОВЫЙ ФЕТИС ОЗИМОВИЧ" |                       |                 |                        |  |
|-----------------------------------------------------|-----------------------|-----------------|------------------------|--|
| Логин                                               | ivanpetrovotc@yandex. | ru              |                        |  |
| Фамилия                                             | Тестовый              |                 |                        |  |
| Имя                                                 | Фетис                 |                 |                        |  |
| Отчество                                            | Озимович              |                 |                        |  |
| Название организации                                | 000 "Тест"            |                 |                        |  |
| Должность                                           |                       |                 |                        |  |
| Номер телефона                                      | +7(911)111111         |                 |                        |  |
| Адрес электронной почты                             | ivanpetrovotc@yandex. | ru              |                        |  |
| Способ доставки сообщений                           | Копия на email        |                 |                        |  |
| Доступные методы аутентификации                     | Логин-пароль, ЭП      |                 |                        |  |
| Действует на основании (Польза)                     | устава                |                 |                        |  |
| Активен                                             | Да                    |                 |                        |  |
| Роли                                                | Платформа             | Группа          | Роли                   |  |
|                                                     | Польза                | Вся организация | Администратор компании |  |

**Раздел** «Сертификаты» содержит информацию о добавленных сертификатах. Доступно скачивание открытой части сертификатов - при нажатии «Просмотреть» файл скачается в память ПК.

| СЕРТИФИКАТЫ                                                                                                    |            |         |             |
|----------------------------------------------------------------------------------------------------|------------|---------|-------------|
| Данные сертификата                                                                                                    |            | Активен | Действие    |
| С№=Петров Петр Петрович, О=ТЕСТОВЫЙ УЧАСТНИК ОТС-АГРО №2, INN=7/ 39                                                                                               |            | Да      | Просмотреть |
| E=acount990769@autogenerated.email.otc.ru, Т=Тестер. ОU=Департамент тестирования, L=Москва, C=RU, CN=Петров Петр Петрович, O=TECTOBЫЙ УЧАСТНИК ОТС<br>INN=743 201 | :-АГРО №2, | Нет     | Просмотреть |
| E=satils⊕yandex.ru, Т=Тестер, ОU=Департамент тестирования, L=Москва, C=RU, CN=Петров Петр Петрович, O=TECTOBЫЙ arpo 2, INN=74:<br>30001                           | :9,        | Да      | Просмотреть |

**Раздел** «Прикрепленные документы» содержит список документов, прикрепленных в профиль пользователя. В табличной части отображается тип документа, его наименование и ссылка для скачивания (при нажатии ссылки «Скачать» файл будет сохранен в память ПК).

| ПРИКРЕПЛЕННЫЕ ДОКУМЕНТЫ                  |               |                     |  |  |
|------------------------------------------|---------------|---------------------|--|--|
| Тип документа                            | Документ      |                     |  |  |
| Полномочия Руководителя                  | Документ.docx | Скачать             |  |  |
| << < Стр. 1                              | из 1 >>> 10 ~ | Просмотр 1 - 1 из 1 |  |  |
| Заблокировать пользователя Редактировать |               |                     |  |  |

#### 2.2. Редактирование данных пользователя

- 1. Откройте профиль пользователя как описано в разделе <u>«Просмотр сведений о</u> <u>пользователе»</u> Руководства.
- 2. Внизу страницы нажмите кнопку «Редактировать».

ПРИКРЕПЛЕННЫЕ ДОКУМЕНТЫ

| Тип документа                            | Документ        |              |
|------------------------------------------|-----------------|--------------|
| Полномочия Руководителя                  | Документ.docx   | Скачать      |
| << < CTP.                                | 1 из 1 >>> 10 ~ | р 1 - 1 из 1 |
| Заблокировать пользователя Редактировать |                 |              |

3. Откроется форма «Заявка на изменение информации о пользователе». Внесите необходимые изменения.

Раздел «Пользователь» - для изменения доступны:

ФИО – доступно для редактирования, если пользователь работает без ЭП.

Должность, Номер телефона, Адрес электронной почты – укажите значения вручную.

Способ доставки сообщений – выберите из выпадающего списка.

Доступные методы аутентификации – установите отметки в нужных полях.

Документы – выберите тип документа из выпадающего списка и загрузите документ из памяти ПК с помощью кнопки «Загрузить»).

| 🛎 ПОЛЬЗОВАТЕЛЬ                  |                                           |
|---------------------------------|-------------------------------------------|
| Фамилия *                       | Тестовый                                  |
| * киЛ                           | Фетис                                     |
| Отчество                        | Озимович                                  |
| Название организации            | ООО "Тест"                                |
| Должность                       |                                           |
| Номер телефона *                | + 7 - ( 911 ) - 1111111 добавочный номер  |
| Адрес электронной почты *       | ivanpetrovotc@yandex.ru                   |
| Способ доставки сообщений *     | Копия на email                            |
| Доступные методы аутентификации | <ul><li>Логин-пароль</li><li>ЭП</li></ul> |
| Документы                       | Выберите тип документа 💌 Загрузить        |
|                                 | Полномочия Руководителя/Документ.docx 🗙   |

Раздел «Сертификаты» - укажите сведения о сертификатах ЭП пользователя.

| СЕРТИФИКАТЫ                                                                                    |                                                                                                    |         |
|------------------------------------------------------------------------------------------------|----------------------------------------------------------------------------------------------------|---------|
| Новый сертификат                                                                               | Выбрать из списка ИЛИ Загрузить из файла                                                                                     |         |
|                                                                                                | Данные сертификата                                                                                                    | Активен |
| E=acount981958@autogenerated.email.otc.ru, T=T<br>OGRN=1037401636139, OID.1.2.643.100.4=745450 | естер, ОU=Департамент тестирования, L=Москва, C=RU, CN=Петров Иван, О=ТЕСТОВЫЙ УЧАСТНИК ОТС-АГРО №2, INN=7430008205,<br>i001 |         |

Для загрузки новой ЭП нажмите кнопку «Выбрать из списка» (выбор ЭП из списка установленных) или «Загрузить из файла» (выбор файла ЭП). Страница обновится, сертификат отобразится в списке сертификатов пользователя.

В столбце «Активен» списка сертификатов установите отметки в строках используемых сертификатов и снимите отметки в строках неиспользуемых (по неактивному сертификату невозможен вход на платформу).

|   | Данные сертификата                                                                                                    | Активен          |
|---|----------------------------------------------------------------------------------------------------|------------------|
|   | E=acount981958@autogenerated.email.otc.ru, Т=Тестер, ОU=Департамент тестирования, L=Москва, C=RU, CN=Петров Иван, О=ТЕСТОВЫЙ УЧАСТНИК ОТС-АГРО №2, INN=7430008205,<br>OGRN=1037401636139, OID.1.2.643.100.4=745450001 |                  |
| l | 4                                                                                                    | ×                |
|   | << < 1 CTp. из 1 >>> 10 ~                                                                                                    | смотр 1 - 1 из 1 |

**В нижней части страницы** установите отметку в нужное положение – пользователь действует на основании устава или доверенности. При выборе доверенности необходимо указать её номер и срок действия полномочий пользователя по данной доверенности.

| 📕 Подать заявку                                          |          |                |
|----------------------------------------------------------|----------|----------------|
| Лицо, подписавшее заявку, действует на<br>основании [?]: | О устава | • доверенности |
| Номер *                                                  |          |                |
| Срок полномочий *                                        | c        | по             |

4. Внизу страницы нажмите «Отправить». Если вы работает с ЭП, то система предложит подтвердить действие сертификатом, в ином случае заявка не будет сохранена.

#### 2.3. Блокировка/разблокировка пользователя

Для блокировки пользователя (запрет на вход и осуществление действий на платформе):

- 1. Откройте профиль пользователя как описано в разделе <u>«Просмотр сведений о</u> <u>пользователе»</u> Руководства.
- 2. Внизу страницы нажмите кнопку «Заблокировать пользователя».

| ПРИКРЕПЛЕННЫЕ ДОКУМЕНТЫ                  |                                    |                     |  |  |
|------------------------------------------|------------------------------------|---------------------|--|--|
| Тип документа                            | Документ                           |                     |  |  |
| Полномочия Руководителя                  | Документ.docx                      | Скачать             |  |  |
|                                          | $<< <$ CTp. 1 из 1 $>>>$ 10 $\vee$ | Просмотр 1 - 1 из 1 |  |  |
| Заблокировать пользователя Редактировать |                                    |                     |  |  |

3. Откроется форма «Причины блокирования». Введите причину и нажмите кнопку «Да».

| Вы действительно хотите заблокировать пользователя? | ×  |
|-----------------------------------------------------|----|
| Блокировать пользователя                            | -  |
| Причина:                                            |    |
| Сотрудник уволен                                    |    |
|                                                     |    |
|                                                     |    |
|                                                     |    |
| Да Н                                                | ет |

Страница обновится, в карточке «Информация о пользователе» в поле «Активен» статус изменится на «Нет».

Для разблокировки пользователя повторите действия, описанные в пунктах 1-3, далее в нижней части страницы нажмите кнопку «Разблокировать пользователя».

| ПРИКРЕПЛЕННЫЕ ДОКУМЕНТЫ                   |                                             |
|-------------------------------------------|---------------------------------------------|
| Тип документа                             | Документ                                    |
| << < Стр.                                 | из 1 🛛 >>> 🛛 10 🗠 Нет записей для просмотра |
| Разблокировать пользователя Редактировать |                                             |

#### 🔄 польза

#### 2.4. Добавление пользователя из закрытой части площадки

Пользователь с ЭП и соответствующими правами может добавлять новых пользователей в личном кабинете. Для этого:

- 1. Войдите в личный кабинет по ЭП зарегистрированного пользователя.
- 2. В правом верхнем углу наведите курсор на ФИО пользователя и выберите пункт «Настройки».

| 😥 Поиск товаров | Ø22.12.2020 07 37 MCK |   |          | new          | 🛔 Тестовый Ф. О. у |
|-----------------|-----------------------|---|----------|--------------|--------------------|
|                 |                       |   |          | <b>4</b> M   | юй профиль         |
| МОИ ПРОДА       | ЖИ                    |   |          | <b>a</b> M   | Іоя организация    |
| ОПУБЛИКОВАН     | 0                     | 6 | HA CVMMV | <b>0</b> 0   | чистить кэш        |
| ПРОДАНО         | -                     | 6 | НА СУММУ | <b>¢</b> ₀ H | астройки 🔶         |
| АКТИВНО         |                       | 0 | НА СУММУ | ∎`д          | окументы           |

3. В блоке «Доступ» выберите пункт «Список сотрудников».

| Настройки                                                                                                    |                                                                                                    |                                                                                                    |
|----------------------------------------------------------------------------------------------------|----------------------------------------------------------------------------------------------------|----------------------------------------------------------------------------------------------------|
| МОЙ ПРОФИЛЬ И ОРГАНИЗАЦИЯ                                                                                                    | доступ                                                                                                    | процедуры                                                                                                    |
| <ul> <li>Мой профиль</li> <li>Сменить пароль</li> <li>Настройка уведомлений</li> <li>Организация</li> <li>Заявки на изменение информации</li> </ul> | <ul> <li>Список сотрудников</li> <li>заявки на добавление сотрудников</li> <li>Роли и права сотрудников</li> <li>Рабочие группы</li> </ul> | <ul> <li>Шаблоны документов</li> <li>Шаблоны способов продаж</li> <li>Дополнительные параметры процедур</li> <li>Справочники значений<br/>дополнительных параметров</li> </ul> |

4. Откроется список пользователей организации. Нажмите кнопку «Добавить сотрудника».

| СПИСОК П                   | СПИСОК ПОЛЬЗОВАТЕЛЕЙ                                      |                                                                  |                |                             |          |              |                              |  |
|----------------------------|-----------------------------------------------------------|------------------------------------------------------------------|----------------|-----------------------------|----------|--------------|------------------------------|--|
| ФИЛЬТР                     | ФИЛЬТР                                                    |                                                                  |                |                             |          |              |                              |  |
| ПОЛЬЗОВА                   | АТЕЛИ                                                     |                                                                  |                |                             |          |              |                              |  |
| ФИО                        | Должность                                                 | Роли                                                             | Телефон        | E-mail                      | Отключён | Наличие ЭЦП  |                              |  |
| Фетис Озимович<br>Тестовый |                                                           | <ul> <li>Администратор компании</li> <li>Пользователь</li> </ul> | +7(911)1111111 | ivanpetrovotc@ya<br>ndex.ru | Нет      | Да           | Изменить<br>права<br>доступа |  |
| фет Фет                    |                                                           | <ul> <li>Администратор компании</li> <li>Пользователь</li> </ul> | +7(911)1111111 | methodotdel22@<br>yandex.ru | Нет      | Нет          | Изменить<br>права<br>доступа |  |
|                            | << < Стр. <u>1</u> из 1 >>> <u>10</u> Просмотр 1 - 2 из 2 |                                                                  |                |                             |          |              |                              |  |
| Добавить                   | сотрудника                                                | ]                                                                |                |                             |          | Сохранить ро | оли                          |  |

- 5. Откроется форма «Заявка на добавление пользователя».
  - Если новый пользователь работает с ЭП, то в поле «Текущий сертификат пользователя» нажмите кнопку «Выбрать из списка» (выбор ЭП добавляемого пользователя из списка в реестре ПК) или «Загрузить из файла» (загрузка ЭП из файла на ПК). Часть полей формы добавления пользователя заполнится данными из сертификата. Остальные поля заполните вручную.
  - Если пользователь добавляется без ЭП заполните все поля формы вручную.

| екущий сертификат пользователя | Выбрать из списка ИЛИ Загрузить из файла  |
|--------------------------------|-------------------------------------------|
| Рамилия *                      | Тестов                                    |
| * RM                           | Иван                                      |
| тчество                        | Петрович                                  |
| азвание организации            | ООО "Тест"                                |
| олжность                       |                                           |
| юмер телефона *                | + 7 - ( 911 ) - 1111111 добавочный номер  |
| дрес электронной почты *       | ivvo@yandex.ru                            |
| пособ доставки сообщений *     | Копия на email                            |
| оступные методы аутентификации | <ul><li>Логин-пароль</li><li>ЭП</li></ul> |
| імя пользователя (логин) *     | ivvo@yandex.ru                            |
| lароль *                       |                                           |
| lодтверждение пароля *         |                                           |
| окументы                       | Выборите тип поизмента 🗸 Загрузить        |

6. В нижней части формы добавьте пользователю роли, установив отметки в столбце «Роль выбрана».

| Подать заявку                                            |                             |                        |               |               |
|----------------------------------------------------------|-----------------------------|------------------------|---------------|---------------|
| Лицо, подписавшее заявку, действует на<br>основании [?]: | • устава О доверенности     |                        |               |               |
| Роли                                                     | Наименование рабочей группы | Наименование роли      | Описание роли | Роль<br>выбра |
|                                                          |                             | Администратор компании |               |               |
|                                                          | Вся организация             | Пользователь           |               |               |

- 7. Внизу страницы нажмите кнопку «Отправить».
- 8. Подтвердите действие сертификатом зарегистрированного пользователя. Заявка на добавление сотрудника утвердится автоматически.

# 2.5. Добавление пользователя с ЭП из открытой части площадки

Способ используется, если:

- нужно добавить нового пользователя с ЭП или новую ЭП зарегистрированному пользователю;
- у сотрудников нет доступа в личный кабинет.

Для добавления пользователя:

1. На сайте <u>rt-polza.ru</u> в правом верхнем углу страницы нажмите кнопку «Вход/Регистрация».

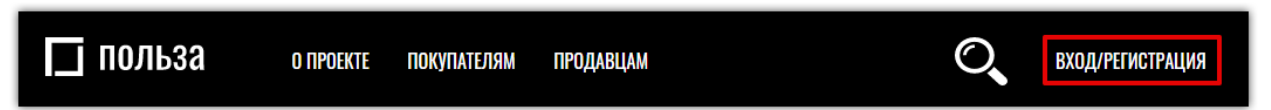

2. Откроется страница авторизации. Нажмите ссылку «Добавление пользователя».

| АВТОРИЗАЦИЯ |                    |                                                      |  |  |
|-------------|--------------------|------------------------------------------------------|--|--|
| Логин       |                    |                                                      |  |  |
| Логин       |                    |                                                      |  |  |
| Пароль      |                    |                                                      |  |  |
| Пароль      |                    |                                                      |  |  |
|             | ВОЙТИ              | войти по эцп                                         |  |  |
|             | <u>Регистрация</u> | <u>Добавление пользователя</u> Восстановление пароля |  |  |

3. Откроется форма регистрации пользователя. Дальнейшие действия идентичны описанным в пп. 3-7 раздела «Регистрация с электронной подписью» Руководства.

Заявка на добавление пользователя утвердится автоматически. в течение 30 минут после подтверждения адреса электронной почты.

# 2.6. Добавление пользователя без ЭП из открытой части площадки

Способ используется, если:

- нужно добавить нового сотрудника без ЭП;
- у сотрудников нет доступа в ЛК.

Для добавления пользователя:

4. На сайте <u>rt-polza.ru</u> в правом верхнем углу страницы нажмите кнопку «Вход/Регистрация».

| ПОЛЬЗА о проекте покупателям продавцам | О ВХОД/РЕГИСТРАЦИЯ |
|----------------------------------------|--------------------|
|----------------------------------------|--------------------|

5. Откроется страница авторизации. Нажмите ссылку «Добавление пользователя».

| АВТОРИЗАЦИЯ      |                    |                                |                       |  |
|------------------|--------------------|--------------------------------|-----------------------|--|
| Логин            |                    |                                |                       |  |
| Логин            |                    |                                |                       |  |
| Пароль<br>Пароль |                    |                                |                       |  |
|                  | войти              |                                | войти по энп          |  |
|                  | Peruethouse        |                                |                       |  |
|                  | <u>регистрация</u> | <u>дооавление пользователя</u> | восстановление пароля |  |

6. Откроется форма регистрации пользователя. Дальнейшие действия идентичны описанным в пп. 3-7 раздела «Регистрация без электронной подписи» Руководства.

Заявка на добавление пользователя без сертификата из открытой части сайта не утверждаются автоматически. Такую заявку должен утвердить зарегистрированный пользователь организации с правами администратора. Действия по утверждению заявки описаны в разделе «Утверждение заявки на добавление пользователя администратором организации» Руководства.

#### 🔄 польза

# 2.7. Утверждение заявки на добавление пользователя

Указанные действия может выполнить только пользователь с соответствующими правами. Для утверждения заявки на добавление нового пользователя:

1. В правом верхнем углу личного кабинета наведите курсор на ФИО пользователя и выберите пункт «Настройки».

| 😥 Поиск товаров 🛛 🛈 | 2.12.2020 07:57 MCK |   |          | пеууда 🔺 Тестовый Ф. О. ~        |
|---------------------|---------------------|---|----------|----------------------------------|
| МОИ ПРОЛАЖ          | и                   |   |          | Мой профиль                      |
| ОПУБЛИКОВАНО        |                     | 6 | HA CVMMV | <ul> <li>Очистить кэш</li> </ul> |
| ПРОДАНО             |                     | 6 | НА СУММУ | 📽 Настройки 🔶                    |
| АКТИВНО             |                     | 0 | НА СУММУ | 🗎 Документы                      |
| мои покупки         |                     |   |          | 🕩 Выход                          |

2. В блоке «Доступ» выберите пункт «Заявки на добавление сотрудников».

| Настройки                                                                                                    |                                                                                                    |                                                                                                    |
|----------------------------------------------------------------------------------------------------|----------------------------------------------------------------------------------------------------|----------------------------------------------------------------------------------------------------|
| МОЙ ПРОФИЛЬ И ОРГАНИЗАЦИЯ                                                                                                    | доступ                                                                                                    | процедуры                                                                                                    |
| <ul> <li>Мой профиль</li> <li>Сменить пароль</li> <li>Настройка уведомлений</li> <li>Организация</li> <li>Заявки на изменение информации</li> </ul> | <ul> <li>Список сотрудников</li> <li>Заявки на добавление сотрудников</li> <li>Роли и права сотрудников</li> <li>Рабочие группы</li> </ul> | <ul> <li>Шаблоны документов</li> <li>Шаблоны способов продаж</li> <li>Дополнительные параметры<br/>процедур</li> <li>Справочники значений<br/>дополнительных параметров</li> </ul> |

3. Откроется форма «Запросы сотрудников». Заявка находится в статусе «Ожидает рассмотрения администратора организации». Нажмите на ФИО пользователя.

| ЗАЯВКИ Н  | ЗАЯВКИ НА ДОБАВЛЕНИЕ СОТРУДНИКОВ |             |                       |                                                  |                           |                            |          |  |
|-----------|----------------------------------|-------------|-----------------------|--------------------------------------------------|---------------------------|----------------------------|----------|--|
| ФИЛЬТР    |                                  |             |                       |                                                  |                           |                            | ~        |  |
| СПИСОК    | ЗАЯВОК                           |             |                       |                                                  |                           |                            |          |  |
| Платформа | Сотрудник                        | Организация | Тип                   | Состояние                                        | Дата и время подачи (мск) | Администратор              | Оператор |  |
| Польза    | Фет фет                          | 000 "Тест"  | Добавление сотрудника | На рассмотрении<br>администратора<br>организации | 11.08.2020 13:29:00       | Тестовый Фетис<br>Озимович |          |  |

4. Откроется заявка на добавление пользователя. Перейдите в нижнюю часть страницы и нажмите кнопку «Рассмотреть».

| ПОЛЬЗА                   |                                                 |                        |               |                 |  |  |
|--------------------------|-------------------------------------------------|------------------------|---------------|-----------------|--|--|
| Статус                   | Ожидает рассмотрения администратора организации |                        |               |                 |  |  |
| Основание                | От своего имени                                 |                        |               |                 |  |  |
| Дата создания            | 12.08.2020 12:53                                |                        |               |                 |  |  |
| Сертификаты пользователя |                                                 |                        |               |                 |  |  |
| Роли                     | Наименование рабочей группы                     | Наименование роли      | Описание роли | Роль<br>выбрана |  |  |
|                          | D                                               | Администратор компании |               |                 |  |  |
|                          | вся организация                                 | Пользователь           |               |                 |  |  |
| Рассмотреть Назад        |                                                 |                        |               |                 |  |  |

5. Заявка перейдет в статус «На рассмотрении администратором организации».

- Для допуска заявки внизу странице установите какая роль будет присвоена новому пользователю (по умолчанию для заявок без ЭП устанавливается роль «Пользователь»), затем нажмите кнопку «Допустить».
- Для отклонения заявки нажмите кнопку «Отказать».

| ПОЛЬЗА                      |                                           |                        |               |                 |
|-----------------------------|-------------------------------------------|------------------------|---------------|-----------------|
| Статус                      | а рассмотрении администратора организации |                        |               |                 |
| Основание                   | От своего имени                           |                        |               |                 |
| Дата создания               | 11.08.2020 13:28                          |                        |               |                 |
| Сертификаты пользователя    |                                           |                        |               |                 |
| Роли                        | Наименование рабочей группы               | Наименование роли      | Описание роли | Роль<br>выбрана |
|                             | D                                         | Администратор компании |               |                 |
|                             | вся организация                           | Пользователь           |               |                 |
| Допустить Отказать<br>Назад |                                           |                        |               |                 |

В случае допуска заявка перейдет в статус «Ожидает рассмотрения оператором системы» и будет утверждена автоматически.

### 2.8. Смена пароля пользователя

1. В правом верхнем углу личного кабинета наведите курсор на ФИО пользователя и выберите пункт «Настройки».

| 😥 Поиск товаров                                     | 22.12.2020 07:57 MCK |             |                                  | печу а Тестовый Ф. О. ~                                                                                              |
|-----------------------------------------------------|----------------------|-------------|----------------------------------|----------------------------------------------------------------------------------------------------|
| <b>МОИ ПРОД</b><br>опубликова<br>продано<br>активно | <b>АЖИ</b><br>Ho     | 6<br>6<br>0 | НА СУММУ<br>На сумму<br>На сумму | <ul> <li>Мой профиль</li> <li>Моя организация</li> <li>Очистить кэш</li> <li>Настройки</li> <li>Документы</li> </ul> |
| мои поку                                            | пки                  |             |                                  | С Выход                                                                                                    |

2. В блоке «Мой профиль и организация» выберите пункт «Сменить пароль».

| Настройки                                                                                                    |                                                                                                    |                                                                                                    |
|----------------------------------------------------------------------------------------------------|----------------------------------------------------------------------------------------------------|----------------------------------------------------------------------------------------------------|
| МОЙ ПРОФИЛЬ И ОРГАНИЗАЦИЯ                                                                                                    | доступ                                                                                                    | процедуры                                                                                                    |
| <ul> <li>Мой профиль</li> <li>Сменить пароль</li> <li>Настройка уведомлений</li> <li>Организация</li> <li>Заявки на изменение информации</li> </ul> | <ul> <li>Список сотрудников</li> <li>Заявки на добавление сотрудников</li> <li>Роли и права сотрудников</li> <li>Рабочие группы</li> </ul> | <ul> <li>Шаблоны документов</li> <li>Шаблоны способов продаж</li> <li>Дополнительные параметры<br/>процедур</li> <li>Справочники значений<br/>дополнительных параметров</li> </ul> |

3. Откроется страница «Изменение пароля». Ведите старый пароль, задайте новый пароль с учётом требований к его безопасности.

| Пароль должен отвечать след<br>1. Минимальная длина парол<br>2. Пароль не должен совпада<br>3. Пароль не должен быть по:<br>4. Пароль должен содержать: | зующим требованиям:<br>пв 3 символов.<br>ть с логином.<br>хожим на логин (логин + год, заглавная буква в логине и т.п.).<br>: обязательно цифру и любой из следующих символов: строчные, заглавные буквы или спецсимволы. |
|----------------------------------------------------------------------------------------------------|----------------------------------------------------------------------------------------------------|
|                                                                                                    | Изменение пароля                                                                                                    |
|                                                                                                    | Старый пароль                                                                                                    |
|                                                                                                    | Подтверждение нового пароля                                                                                                    |
|                                                                                                    | Изменить                                                                                                    |

4. Нажмите кнопку «Изменить». Страница обновится, появится сообщение о том, что пароль успешно изменен.

#### 2.9. Восстановление пароля пользователя

1. На сайте <u>rt-polza.ru</u> в правом верхнем углу страницы нажмите кнопку «Вход/Регистрация».

| 🗖 польза 🛛 🛛 | ПРОЕКТЕ ПОКУПАТЕЛЯМ | ПРОДАВЦАМ   | O,        | ВХОД/РЕГИСТРАЦИЯ |
|--------------|---------------------|-------------|-----------|------------------|
|              |                     |             |           |                  |
|              |                     |             |           |                  |
| ДОБРО        | ПОЖАЛО              | ВАТЬ НА ПЛ/ | АТФОРМУ Д | ЛЯ               |
| РЕАЛИЗ       | АЦИИ НЕП            | РОФИЛЬНО    | ГО ИМУЩЕС | TBA              |

2. В открывшейся форме нажмите ссылку «Восстановление пароля».

| АВТОРИЗАЦИЯ             |                              |                                   |  |  |
|-------------------------|------------------------------|-----------------------------------|--|--|
| Логин                   |                              |                                   |  |  |
| Логин                   |                              |                                   |  |  |
| <b>Пароль</b><br>Пароль |                              |                                   |  |  |
| В                       | ОЙТИ                         | войти по эцп                      |  |  |
| <u>Регис</u>            | <u>страция Добавление по</u> | ильзователя Восстановление пароля |  |  |

3. На открывшейся странице укажите ваш e-mail (он же логин пользователя). Установите отметку «Я не робот» и нажмите кнопку «Восстановить».

| ВОССТАНОВЛЕНИЕ ПАРОЛЯ |                                                                         |  |  |  |  |  |
|-----------------------|-------------------------------------------------------------------------|--|--|--|--|--|
| Укажит                | Укажите имя пользователя или e-mail                                     |  |  |  |  |  |
| <b>Логин</b><br>Логин | <b>Тогин</b>                                                            |  |  |  |  |  |
| E-mail<br>pochta@jf   | -mail<br>pochta@jfgd.ru                                                 |  |  |  |  |  |
| 🗸 я                   | У Я не робот<br>геСАРТСНА<br>Комфиденциальность - Условия использования |  |  |  |  |  |
|                       | ВОССТАНОВИТЬ                                                            |  |  |  |  |  |

#### 🔄 польза

1

4. На адрес электронной почты пользователя поступит письмо с темой «Получен запрос для смены пароля...», перейдите по ссылке из этого письма. На открывшейся странице укажите новый пароль с учётом требований к его безопасности и нажмите «Изменить».

| Пароль должен отвечать следующим требованиям:<br>1. Минимальная длина пароля 8 символов.<br>2. Пароль не должен совпадать с логином.<br>3. Пароль не должен быть похожим на логин (логин + год, заглавная буква в<br>логине и т.п.).<br>4. Пароль должен содержать: обязательно цифру и любой из следующих<br>символов: строчные, заглавные буквы или спецсимволы. |  |  |  |  |
|----------------------------------------------------------------------------------------------------|--|--|--|--|
| Установка нового пароля                                                                                                    |  |  |  |  |
| Пароль                                                                                                    |  |  |  |  |
| Подтверждение пароля                                                                                                    |  |  |  |  |
| Изменить                                                                                                    |  |  |  |  |

# 3. УЧАСТИЕ В ПРОЦЕДУРАХ

### 3.1. Поиск предложений (процедур)

Чтобы найти предложения продавцов:

1. На верхней панели личного кабинета нажмите кнопку «Поиск товаров».

| О 23.12.2020 1                          | 3:50 MCK |          |              |                   |   | new      | 🛔 Тестовый Ф. О. ~ |
|-----------------------------------------|----------|----------|--------------|-------------------|---|----------|--------------------|
| МОИ ПРОДАЖИ                             |          |          |              | МОИ ПОКУПКИ       |   |          |                    |
| ОПУБЛИКОВАНО                            | 6        | НА СУММУ | 3 324 000,00 | ЗАЯВОК НА ПОКУПКУ | 0 | НА СУММУ | 0,00               |
| ПРОДАНО                                 | 6        | НА СУММУ | 3 378 000,00 | КУПЛЕНО           | 0 | НА СУММУ | 0,00               |
| АКТИВНО                                 | 0        | НА СУММУ | 0,00         | АКТИВНО           | 0 | НА СУММУ | 0,00               |
| ДОПОЛНИТЕЛЬНАЯ ПРИБЫЛЬ 6,00 % 54 000,00 |          |          |              |                   |   |          |                    |

Или в меню слева перейдите в раздел «Покупатель» - «Участие в тендерах» - «Поиск товаров».

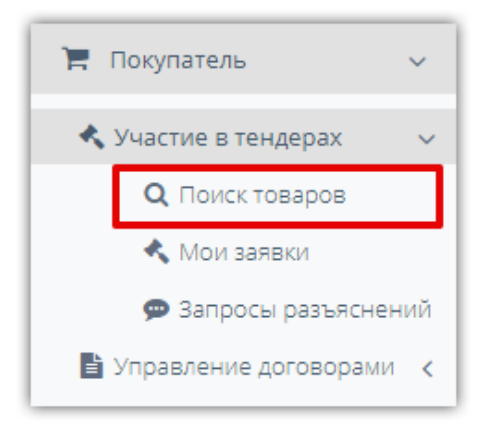

2. В поисковой строке укажите один или несколько поисковых запросов и нажмите кнопку «Найти» справа от поисковой строки.

| НЕПРОФИЛЬНОЕ ИМУЩЕСТВО И СКЛАДСКИЕ ОСТАТКИ             |                |  |  |  |
|--------------------------------------------------------|----------------|--|--|--|
| Г <sup>*</sup> ФРЕЗЕРНЫЕ СТАНКИ <sup>*</sup> ≫ СТАНКИ≫ | <b>Q</b> НАЙТИ |  |  |  |
| РАСШИРЕННАЯ НАСТРОЙКА<br>ВКЛЮЧАЯ ПРЕДЛОЖЕНИЯ БЕЗ>      |                |  |  |  |

- для разделения запросов используйте Enter;
- если запрос содержит несколько ключевых слов, то для каждого запроса вы можете указать точность поиска (по умолчанию точное соответствие);
- если указать несколько слов в одном ключевом запросе, то в результаты поиска попадут товары, содержащие все перечисленные слова. Если указать несколько ключевых запросов, то в результаты поиска попадут товары, содержащие хотя бы один ключевой запрос;
- поиск по ключевым словам осуществляется в названии товара и его характеристиках.

#### 🔄 польза

Чтобы найти более точные результаты вы можете заполнить расширенную форму поиска указать конкретного поставщика, категорию товара и др. Для этого под поисковой строкой нажмите ссылку «Расширенная настройка», заполните фильтр и нажмите кнопку «Найти» справа или внизу формы.

| НЕПРОФИЛЬНОЕ ИМУЩЕСТВО И СКЛАДСКИЕ ОСТАТКИ        |  |  |  |  |
|---------------------------------------------------|--|--|--|--|
| Терезерные станкита станкиа Q найти               |  |  |  |  |
| РАСШИРЕННАЯ НАСТРОЙКА                             |  |  |  |  |
| Категории товаров Место отгрузки                  |  |  |  |  |
|                                                   |  |  |  |  |
| Цена Продавец (ИНН/название)                      |  |  |  |  |
| 600 000 - 800 000 · · · · · · · · · · · · · · · · |  |  |  |  |
| 🖂 ВКЛЮЧАЯ ПРЕДЛОЖЕНИЯ БЕЗ ЦЕНЫ                    |  |  |  |  |
| ПОКАЗЫВАТЬ ТОЛЬКО С ФОТО                          |  |  |  |  |
| Код ОКПД2 🕕                                       |  |  |  |  |
| •                                                 |  |  |  |  |
| НАЙТИ ОЧИСТИТЬ                                    |  |  |  |  |

3. Результаты поиска отобразятся ниже, для просмотра подробной информации о предложении нажмите на его наименование.

| НАЙДЕНО 18 ПРЕДЛО                                                | ЭЖЕНИЙ                                                       |                                                                                                    |                                                    |
|------------------------------------------------------------------|--------------------------------------------------------------|----------------------------------------------------------------------------------------------------|----------------------------------------------------|
|                                                                  |                                                              |                                                                                                    | ↓ ПО ЦЕНЕ <b>•</b>                                 |
| ГОТ<br>Нет изображения                                           | АГРЕГАТЫ, <u>КУ</u><br>Производитель<br>Модель<br>Количество | <mark>УЗОВА-ФУРГОНЫ</mark><br>Россия<br>Персональная эвм эврика 1.3 44332499.466215.014-139<br>3 Штука | <b>776 062,40₽/шт</b><br>Место отгрузки не указано |
| Продавец<br>АО "ОНИИП"<br><u>Все товары продавца (2862) &gt;</u> |                                                              |                                                                                                    | ПРЕДЛОЖИТЬ СВОЮ ЦЕНУ                               |
| Нет изображения                                                  | <b>АГРЕГАТЫ, КУ</b><br>Производитель<br>Модель<br>Количество | <mark>УЗОВА-ФУРГОНЫ</mark><br>Россия<br>персональная эвм эврика 1.3 44332499.466215.014-139<br>3 Штука | <b>776 062,40₽/шт</b><br>Место отгрузки не указано |
| Продавец<br>АО "ОНИИП"<br><u>Все товары продавца (2862) &gt;</u> |                                                              |                                                                                                    | ПРЕДЛОЖИТЬ СВОЮ ЦЕНУ                               |

4. На открывшейся странице вы можете ознакомиться с подробной информацией о предложении (фотографии, документы, описание и характеристики), посмотреть данные организации продавца.

Если предложение вам подходит, то нажмите кнопку «Предложить свою цену». Откроется страница подачи заявки на участие в процедуре продажи данного

имущества. Дальнейшие действия описаны в разделе <u>«Подача заявки на участие в</u> <u>процедуре»</u> Руководства.

| <u>Программное обеспечени</u>                                                                                      | <u>e</u>        |                         | Пена с НЛС                |  |
|----------------------------------------------------------------------------------------------------|-----------------|-------------------------|---------------------------|--|
| ID: 247409 ОКПД2: 26.30.30.000                                                                                     |                 |                         |                           |  |
|                                                                                                    | Производитель   | РПИ 000                 |                           |  |
|                                                                                                    | Модель          | Программное обеспечение | Место отгрузки Не указано |  |
| $\overline{O}$                                                                                                    | Количество      | Т Штука                 |                           |  |
| Нет изображения                                                                                                    |                 |                         |                           |  |
| Topo                                                                                                    | йти к полоцо ор |                         |                           |  |
| Плосмотров: 3                                                                                                    | ити к подаче за | нвки на участие         | ПРЕДЛОЖИТЬ СВОЮ ЦЕНУ      |  |
|                                                                                                    |                 |                         |                           |  |
| Продавец Характеристики Дон                                                                                        | кументы         |                         |                           |  |
|                                                                                                    |                 |                         |                           |  |
| АКЦИОНЕРНОЕ ОБЩЕСТВО                                                                                               | "НАУЧНО-ПРОИЗВО | ЛСТВЕННОЕ ПРЕЛПРИЯТИ    | F "АЛМАЗ"                 |  |
| АКЦИОНЕРНОЕ ОБЩЕСТВО                                                                                               | "НАУЧНО-ПРОИЗВО | ДСТВЕННОЕ ПРЕДПРИЯТИ    | Е "АЛМАЗ"                 |  |
| АКЦИОНЕРНОЕ ОБЩЕСТВО<br>ИНН 6453119615<br>Род тадары и прадарии                                                    | "НАУЧНО-ПРОИЗВО | ДСТВЕННОЕ ПРЕДПРИЯТИ    | Е "АЛМАЗ"                 |  |
| АКЦИОНЕРНОЕ ОБЩЕСТВО<br>ИНН 6453119615<br><u>Все товары продавца</u>                                               | "НАУЧНО-ПРОИЗВО | ДСТВЕННОЕ ПРЕДПРИЯТИ    | Е "АЛМАЗ"                 |  |
| АКЦИОНЕРНОЕ ОБЩЕСТВО<br>ИНН 6453119615<br>Все товары продавца<br>Описание                                          | "НАУЧНО-ПРОИЗВО | ДСТВЕННОЕ ПРЕДПРИЯТИ    | Е "АЛМАЗ"                 |  |
| АКЦИОНЕРНОЕ ОБЩЕСТВО<br>ИНН 6453119615<br>Все товары продавца<br>Описание<br>19.04.2019                            | "НАУЧНО-ПРОИЗВО | ДСТВЕННОЕ ПРЕДПРИЯТИ    | Е "АЛМАЗ"                 |  |
| АКЦИОНЕРНОЕ ОБЩЕСТВО<br>ИНН 6453119615<br>Все товары продавца<br>Описание<br>19.04.2019<br>Основные характеристики | "НАУЧНО-ПРОИЗВО | ДСТВЕННОЕ ПРЕДПРИЯТИ    | Е "АЛМАЗ"                 |  |

#### 3.2. Подача заявки на участие в процедуре

Для подачи заявки на участие в процедуре платформы:

- 1. Найдите интересующее предложение как описано в разделе <u>«Поиск предложений</u> <u>(процедур)»</u> Руководства.
- 2. На витрине поиска или в карточке предложения нажмите кнопку «Предложить свою цену».

| НАЙДЕНО 91 955 ПРЕ                                                               | ЕДЛОЖЕНИЙ                                                   |                                                              |                                                   |
|----------------------------------------------------------------------------------|-------------------------------------------------------------|--------------------------------------------------------------|---------------------------------------------------|
|                                                                                  |                                                             |                                                              | ↓ по цене <b>•</b>                                |
| СО-<br>Нет изображения                                                           | <b>Программное</b><br>Производитель<br>Модель<br>Количество | обеспечение<br>РПИ 000<br>Программное обеспечение<br>1 Штука | <b>2 007 682₽/шт</b><br>Место отгрузки не указано |
| Продавец<br>АКЦИОНЕРНОЕ ОБЩЕСТВО "НАУ"<br><u>Все товары продавца (4217) &gt;</u> | ЧНО-ПРОИЗВОДСТІ                                             | ВЕННОЕ ПРЕДПРИЯТИЕ "АЛМАЗ"                                   | ПРЕДЛОЖИТЬ СВОЮ ЦЕНУ                              |

- 3. Откроется форма «Подача заявки». В верхней части страницы размещена краткая информация о закупке и условиях участия. Перейдите в нижнюю часть страницы и заполните форму заявки.
- **3.1.** Позиции раздел отображается, если продавцом выбран способ «Продажа с витрины». Установите отметки в строках позиций, которые вы готовы приобрести.

| 🛎 Позиции                                                 |                                                                                       |                                                       |                                          |                            |                            |         |                      |
|-----------------------------------------------------------|---------------------------------------------------------------------------------------|-------------------------------------------------------|------------------------------------------|----------------------------|----------------------------|---------|----------------------|
| Возможность пода<br>Данный вид проце<br>Для подачи заявки | ачи заявки на часть позиций<br>одуры предусматривает воз<br>и выберите позиции, выпол | й<br>можность подачи заявки<br>нение которых можете о | 1 не только на весь лот, н<br>беспечить. | о и на часть позиций лот   | a.                         |         |                      |
| Зеленым цветом в                                          | ыделены позиции, по котор                                                             | рым Ваше ценовое предл                                | южение является лучши                    | и (либо пока Ваше предл    | ожение единств             | енное). |                      |
| Красным цветом в                                          | ыделены позиции, по котор                                                             | рым Ваше ценовое предл                                | южение НЕ является луч                   | шим.                       |                            |         |                      |
| ФИЛЬТР<br>Наименование поз                                | зиции                                                                                 |                                                       | Вклю                                     | чена в заявку 🔿 Да (<br>се | ) Нет                      | Найти   | Сбросить фильтр      |
| Загрузка сведений                                         | из EXCEL Выберит                                                                      | е позиции                                             |                                          |                            |                            |         | ^                    |
| П. Нелер                                                  | Наименование                                                                          | НМЦ позиции                                           | НМЦ за единицу                           | Цена за единицу            | Количество                 | L       | ена за позицию       |
| 1                                                         | Серебро [Копия от<br>10.09.2020]                                                      | 3 000,00 руб.                                         | 600,00 py6.                              |                            | <b>5,0000</b><br>Килограмм | [       |                      |
| 2                                                         | Болт №3                                                                               | 168,00 руб.                                           | 16,80 pyő.                               |                            | 10,0000                    | Штука   |                      |
| H 4 1 P H                                                 | 10 🔷 элементов на стр                                                                 | анице                                                 |                                          |                            |                            |         | 1 - 2 из 2 элементов |

Поля «Цена за единицу» и «Количество» по каждой выбранной позиции станут доступны для редактирования. Укажите данные вашего предложения. При этом система сравнит данные вашего предложения с другими заявками и отобразит цветовую индикацию, если позиция подсвечена:

• Зелёным – ваше предложение по этой позиции на текущий момент является лучшим или единственным.

• Красным – предложение другого участника(-ов) является лучше указанного вами.

|   |   | Номер | Наименование            | НМЦ позиции   | НМЦ за единицу | Цена за единицу | Количество |       | Цена за позицию      |
|---|---|-------|-------------------------|---------------|----------------|-----------------|------------|-------|----------------------|
|   |   | 1     | Серебро (Копия от       | 3 000,00 руб. | 600,00 py6.    | 601,00 py6      | 5,0000     |       | 3 005,00 py6         |
| Ш |   |       | 10.09.2020]             |               |                |                 | Килограмм  |       |                      |
|   |   | 2     | Болт №3                 | 168,00 py6.   | 16,80 py6.     | 19,00 руб       | 10,0000    | Ітука | 190,00 py6 🖕         |
|   | 4 | 1 1   | н 10 🔶 элементов на стр | ранице        |                |                 |            |       | 1 - 2 из 2 элементов |

**3.2.** Документы заявки – в табличную часть прикрепите документы организации и документы заявки. Максимальный размер одного файла - 150 Мб.

Для прикрепления документа нажмите кнопку «Загрузить» в соответствующей строке таблицы и выберите файл из памяти ПК. Для успешной подачи заявки нужно дождаться полной загрузки документов, иначе заявка отправлена не будет.

| Лицо, действует на основании 💽 устава                                | О доверенности                  |       |
|----------------------------------------------------------------------|---------------------------------|-------|
| , , , , , , , , , , , , , , , , , , ,                                |                                 |       |
| Копия выписки из Единого государственного<br>реестра юридических лиц |                                 | Загру |
| Копия учредительных документов                                       | Учредительные.docx 🗙            | Загру |
| Копии документов, подтверждающих<br>полномочия руководителя          |                                 | Загру |
| Другие документы                                                     | Название Наименование документа | Загру |
|                                                                      | Часть 1/Документ.docx 🗙         |       |

4. Установите отметку в разделе «Соглашения» и нажмите кнопку «Подать заявку».

| СОГЛАШЕНИЯ                                                                                                    |
|----------------------------------------------------------------------------------------------------|
| <ul> <li>уполномочен на совершение действий на платформе Польза и ознакомлен:</li> <li>с Регламентом работы платформы Польза &gt;</li> <li>с Соглашением о простой электронной подписи &gt;</li> <li>с Соглашением о гарантийном обеспечении на платформе Польза &gt;</li> <li>с Лицензионным договором-офертой &gt;</li> </ul> |
| Предупреждение! За предоставление недостоверных сведений, а также за завладение чужим имуществом путем обмана, в том числе с использованием поддельных<br>документов, в Российской Федерации установлена административная и уголовная ответственность.                                                                          |
| Доступ к заявке - рабочие группы                                                                                                    |
| Подать заявку Сохранить черновик Назад                                                                                                    |

Появится уведомление об успешной подаче заявки.

#### Примечания.

1. В процедурах «Продажа с витрины» для удобства заполнения ценовых предложений при большом количестве позиций вы можете воспользоваться функцией импорта из Excelфайла. Для этого:

• раскройте поле «Загрузка сведений из EXCEL»;

| Загрузка сведений из EXCEL                                                                                                    | ř  |
|----------------------------------------------------------------------------------------------------|----|
| Для загрузки сведений о ценовых предложениях за позиции доступна функция импорта из Excel. Для ее использования необходимо выполни<br>следующую инструкцию: | гь |
| 1. Скачайте шаблон файл для загрузки в формате Excel Скачать шаблон                                                                                         |    |
| 2. Заполните данные позиций заявки и сохраните файл                                                                                                    |    |
| 3. Выберите сохраненный файл Excel и выполните импорт сведений из файла Импортировать из Excel                                                              |    |

- нажмите кнопку «Скачать шаблон». В память ПК будет сохранен xls-файл для заполнения;
- заполните шаблон, воспользовавшись инструкцией в его заголовке, и сохраните файл.
- нажмите кнопку «Импортировать из Excel» и выберите файл из памяти ПК. Данные по позициям будут загружены.

2. Если вы подали заявку на участие в процедуре со способом «Продажа с витрины», после чего другой участник подал заявку с ценовым предложением выше вашего, то на электронную почту и в личный кабинет вам поступит соответствующее уведомление. Вы можете улучшить своё предложение, перейдя по ссылке из письма

| ⊡польза                                                                 | платформа, на которой продавцы получают заказы и прибыль,<br>а покупатели — поставщиков и экономию. |
|-------------------------------------------------------------------------|----------------------------------------------------------------------------------------------------|
| Ваше предложение боль<br>изасы покулки данной п<br>Изменить предложение | ше не является лучшим, советуем улучшить ЦП, чтобы увеличить<br>сзиции.                             |
| ПОЛЬЗА — многофунк                                                      | циональня платформа для реализации движимого имущества                                              |

или согласно действиям, описанным в разделе <u>«Редактирование поданной заявки»</u> Руководства.

#### 3.3. Работа с черновиком заявки на участие

Функциональность платформы позволяет сохранить черновик заявки, к которому в дальнейшем можно вернуться для редактирования и подачи заявки.

#### 1. Создание черновика

Найдите интересующую процедуру. Перейдите на страницу подачи заявки и заполните необходимые сведения как описано в пп. 1-3 раздела <u>«Подача заявки на участие в</u> <u>процедуре»</u> Руководства. Внизу страницы установите отметку в разделе «Соглашения» и нажмите кнопку «Сохранить черновик». Страница обновится, сведения будут сохранены.

| Ф соглашения                                                                                                    |
|----------------------------------------------------------------------------------------------------|
| Я уполномочен на совершение действий на платформе Польза и ознакомлен:<br>с Регламентом работы платформы Польза ><br>с Соглашением о простой электронной подписи ><br>с Соглашением о гарантийном обеспечении на платформе Польза ><br>с Лицензионным договором-офертой > |
|                                                                                                    |
| Предупреждение! За предоставление недостоверных сведений, а также за завладение чужим имуществом путем обмана, в том числе с использованием поддельных<br>документов, в Российской Федерации установлена административная и уголовная ответственность.                    |
| 🛓 Доступ к заявке - рабочие группы                                                                                                    |
| Подать заявку Сохранить черновик Назад                                                                                                    |

#### 2. Подача заявки из черновика:

2.1. В меню слева перейдите в раздел «Покупатель» - «Участие в тендерах» - «Мои заявки».

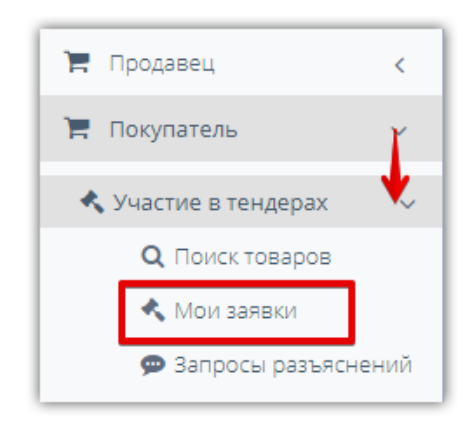

2.2. По умолчанию в списке отображаются поданные заявки. Для отображения черновика нажмите в фильтре поиска кнопку «Очистить». Затем укажите статус заявки «Черновик» и другие параметры поиска при необходимости. Нажмите кнопку «Найти».

| т Фильтр                                 |                          |            |   |                   | ~  |
|------------------------------------------|--------------------------|------------|---|-------------------|----|
| Номер процедуры продажи                  | Способ процедуры продажи | Выбрать    |   |                   | ~  |
| Номер лота                               | Статус процедуры продажи | Выбрать    |   |                   | -  |
| Наименование процедуры<br>продажи (лота) | Статус заявки            | 2 Черновик |   |                   | -  |
| Заказчик                                 | Дата публикации          | 07.08.2019 | - | 07.08.2020        |    |
|                                          |                          |            |   | 3 Найти 1 Очистит | ть |

1. Результат поиска отобразится в табличной части ниже. Нажмите на номер заявки в столбце «Входящий номер».

| Входящий<br>номер | N₂          | Наименование                    | Статус лота          | Статус заявки          | Заказчик   | Начальная цена<br>договора | Мое предложение | Дата публикации        |
|-------------------|-------------|---------------------------------|----------------------|------------------------|------------|----------------------------|-----------------|------------------------|
| 90                | 146 / 150   | Продажа Дверь 6,<br>Дверь 5     | Подача заявок        | Черновик               | 000 "Тест" | 48 000,00 руб.             | 49 000,00 руб.  |                        |
| 89                | 116 / 120   | Продажа Дверь<br>входная тест 4 | Подведение<br>итогов | Допущена               | 000 "Тест" | 24 000,00 руб.             | 24 200,00 руб.  | 05.08.2020             |
| 84                | 140 / 144   | Продажа Дверь<br>входная (тест) | Завершен             | Признан<br>победителем | 000 "Тест" | 6 000,00 руб.              | 6 140,00 руб.   | 05.08.2020             |
| H 4 C             | Стр. 1 из 1 | I 🕨 🕨 10                        | ▼                    |                        |            |                            | Отобра          | жены записи 1 - 3 из 3 |

2. Внизу страницы нажмите кнопку «Внести изменения».

| Іоказы | вать позиции:         | ○ Все позиции лота   | 🖲 Позиции с м            | юими предложения | ми 🔿 Позиции (           | без моих пред | іложений          |                                    |        |
|--------|-----------------------|----------------------|--------------------------|------------------|--------------------------|---------------|-------------------|------------------------------------|--------|
| Номер  | Наименование          | НМЦ позиции с<br>НДС | Цена за единицу с<br>НДС | Количество       | Цена за позицию<br>с НДС | Ставка НДС    | Сумма НДС         | Доп. сведения                      | Статус |
| 242    | Дверь б               | 1200000 py6.         | 25000 py6.               | 50,0             | 1250000 pyб.             | 20%           | 208333.33<br>руб. | Страна<br>производитель:<br>Россия | -      |
| 241    | Дверь 5               | 1200000 py6.         | 24000 py6.               | 50,0             | 1200000 pyб.             | 20%           | 200000.00<br>руб. | Страна<br>производитель:<br>Россия | -      |
|        |                       |                      |                          |                  |                          |               |                   |                                    |        |
| ≣ Доку | менты постав          | щика                 |                          |                  |                          |               |                   |                                    |        |
| ≣ Доку | менты постав<br>Тип д | щика                 |                          |                  |                          | Название      |                   |                                    |        |

3. Откроется форма редактирования черновика заявки. Дальнейшие действия аналогичны описанным в пп. 3-4 раздела <u>«Подача заявки на участие в процедуре»</u> Руководства.

**Примечание.** Черновик заявки можно удалить. Для этого в форме редактирования черновика заявки внизу страницы нажмите кнопку «Удалить черновик» и подтвердите действие в диалоговом окне.

| 🖓 СОГЛАШЕНИЯ                                                                                  |                                                                                                    |   |
|-----------------------------------------------------------------------------------------------|----------------------------------------------------------------------------------------------------|---|
| <ul> <li>Я уполномочен на совершение дейст</li> <li>с Регламентом работы платформы</li> </ul> | вий на платформе Польза и ознакомлен:<br>Польза >                                                                                                    |   |
| <ul> <li>с Соглашением о простой электро</li> <li>с Соглашением о гарантийном обе</li> </ul>  | чной подписи ><br>спечении на платформе Польза >                                                                                                    |   |
| <ul> <li>с Лицензионным договором-офер</li> </ul>                                             | той >                                                                                                    |   |
|                                                                                               |                                                                                                    |   |
| Предупреждение! За предоставление не,<br>документов, в Российской Федерации ус                | достоверных сведений, а также за завладение чужим имуществом путем обмана, в том числе с использованием поддельн<br>тановлена административная и уголовная ответственность. | х |
|                                                                                               |                                                                                                    |   |
| 🛔 Доступ к заявке - рабочие группы                                                            |                                                                                                    |   |
|                                                                                               |                                                                                                    |   |
| Подать заявку Сохранить черно                                                                 | вик Удалить черновик Назад                                                                                                    |   |
|                                                                                               |                                                                                                    |   |
|                                                                                               | Подтвердите действие на странице rt-polza.ru                                                                                                    |   |
|                                                                                               | Вы действительно хотите удалить черновик?                                                                                                    |   |
|                                                                                               |                                                                                                    |   |

# 3.4. Редактирование поданной заявки

До окончания срока подачи заявок покупатель может внести изменения в поданную заявку. Для этого:

1. Перейдите в раздел «Покупатель» - «Участие в тендерах» - «Мои заявки».

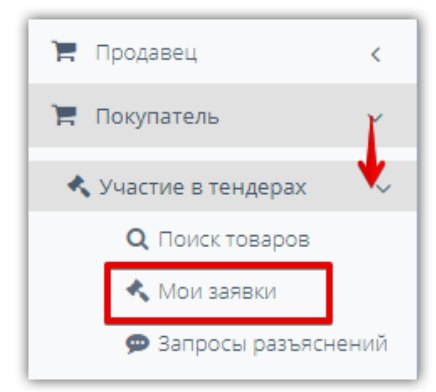

2. С помощью фильтра найдите нужную заявку и нажмите на её «Входящий номер».

| т Фильтр          |                 |                                 |                   |               |                  |                     |                |                 |                 | ~    |
|-------------------|-----------------|---------------------------------|-------------------|---------------|------------------|---------------------|----------------|-----------------|-----------------|------|
| Номе              | р процедуры про | одажи                           |                   |               | Способ процедурь | ы продажи           | Выбрать        |                 |                 | Ŧ    |
|                   | Номер           | олота                           |                   |               | Статус процедурь | ы продажи           | Выбрать        |                 |                 | -    |
| Наименовани       | е процедуры про | одажи<br>(лота)                 |                   |               | Ста              | тус заявки          | Выбрать        |                 |                 | *    |
|                   | Зак             | азчик                           |                   |               | Дата пу          | /бликации           |                | -               |                 |      |
|                   |                 |                                 |                   |               |                  |                     |                |                 | Найти Очис      | гить |
|                   |                 |                                 |                   |               |                  |                     |                |                 |                 |      |
| Входящий<br>номер | Ne              | Наименование                    | Статус лота       | Статус заявки | Заказчик         | Начальн<br>договора | ая цена<br>а   | Мое предложение | Дата публикации |      |
| 90                | 146 / 150       | Продажа Дверь 6,<br>Дверь 5     | Подача заявок     | Подана        | 000 "Тест"       | 4                   | 18 000,00 руб. | 49 000,00 руб.  |                 | *    |
| 89                | 116 / 120       | Продажа Дверь<br>входная тест 4 | Подведение итогов | Допущена      | 000 "Тест"       | 2                   | 4 000,00 руб.  | 24 200,00 руб.  | 05.08.2020      |      |
| 8/                | 1407144         | Продажа Леарь                   | Sapenilleu        | Поизнан       | 000 "Tect"       |                     | 6.000.00 pv6   | 6 140 00 pv6    | 05.08.2020      |      |

3. Откроется страница просмотра поданной заявки. Внизу страницы нажмите кнопку «Внести изменения».

| IOIRaSDI               | вать пози                               | ции: ОВсе пози       | ции лота 🛛 🔘 По          | зиции с моими пред | ложениями ОІ             | Позиции без г | чоих предлож      | сений                              |        |
|------------------------|-----------------------------------------|----------------------|--------------------------|--------------------|--------------------------|---------------|-------------------|------------------------------------|--------|
| Номер                  | Наиме                                   | НМЦ позиции с<br>НДС | Цена за единицу с<br>НДС | Количество         | Цена за позицию<br>с НДС | Ставка НДС    | Сумма НДС         | Доп. сведения                      | Статус |
| 242                    | Дверь 6                                 | 1200000 py6.         | 25000 pyб.               | 50,0               | 1250000 py6.             | 20%           | 208333.33<br>руб. | Страна<br>производитель:<br>Россия | -      |
| 241                    | Дверь 5                                 | 1200000 руб.         | 24000 руб.               | 50,0               | 1200000 руб.             | 20%           | 200000.00<br>руб. | Страна<br>производитель:<br>Россия | -      |
| Доку                   | именты по                               | рставщика            |                          | и<br>              |                          |               |                   |                                    |        |
| Тип документа Название |                                         |                      |                          |                    |                          |               |                   |                                    |        |
|                        | окументы заявки Часть 1 / Документ.docx |                      |                          |                    |                          |               |                   |                                    |        |

4. Откроется страница «Подача заявки». Внесите необходимые изменения аналогично

действиям при подаче заявки.

5. Внизу установите отметку «Соглашения» и нажмите кнопку «Сохранить».

| Ф соглашения                                                                                                    |    |
|----------------------------------------------------------------------------------------------------|----|
| <ul> <li>куполномочен на совершение действий на платформе Польза и ознакомлен:</li> <li>с Регламентом работы платформы Польза &gt;</li> <li>с Соглашением о простой электронной подписи &gt;</li> <li>с Соглашением о гарантийном обеспечении на платформе Польза &gt;</li> <li>с Лицензионным договором-офертой &gt;</li> </ul> |    |
| Предупреждение! За предоставление недостоверных сведений, а также за завладение чужим имуществом путем обмана, в том числе с использованием поддельн<br>документов, в Российской Федерации установлена административная и уголовная ответственность.                                                                             | чХ |
| 🛓 Доступ к заявке - рабочие группы                                                                                                    | ^  |
| Сохранить Назад                                                                                                    |    |

6. Подтвердите действие сертификатом. Появится уведомление об успешном выполнении действия.

**Примечание.** Вы можете просмотреть предыдущие версии заявки. Для этого вверху страницы просмотра заявки нажмите кнопку «Просмотр внесенных изменений».

| Заявка (входящий номер 90) Назад Просмотр внесенных изменений |                         |                              |                        |  |  |  |  |  |
|---------------------------------------------------------------|-------------------------|------------------------------|------------------------|--|--|--|--|--|
| <b>Ш</b> Заявка                                               |                         |                              |                        |  |  |  |  |  |
| Участник                                                      | 000 "Тест покупатель" > | Статус процедуры продажи     | Опубликована           |  |  |  |  |  |
| Статус заявки                                                 | Подана                  | Организатор                  | 000 "Тест"             |  |  |  |  |  |
| Дата подачи заявки                                            | 07.08.2020 11:12 (MCK)  | Регион                       | Респ. Адыгея           |  |  |  |  |  |
| Способ подачи                                                 | Электронная             | Дата окончания подачи заявок | 21.08.2020 10:00 (MCK) |  |  |  |  |  |

### 3.5. Отзыв поданной заявки

До окончания срока подачи заявок участник может отозвать свою заявку от участия в процедуре. Дальнейшие действия с такой заявкой будут недоступны. При необходимости покупатель может подать только новую заявку на участие в установленные продавцом сроки. Для отзыва заявки:

1. Перейдите в раздел «Покупатель» - «Участие в тендерах» - «Мои заявки».

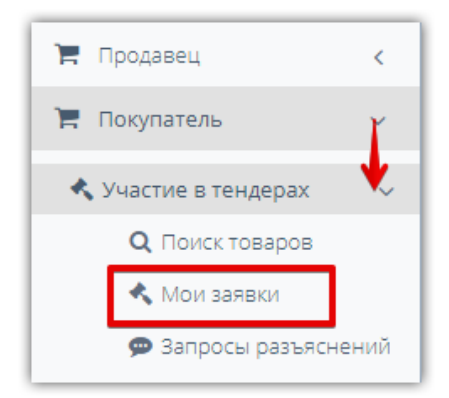

2. С помощью фильтра найдите нужную заявку и нажмите на её «Входящий номер».

| т Фильтр          |                 |                                 |                   |               |                  |                    |                |                |             | ~        |
|-------------------|-----------------|---------------------------------|-------------------|---------------|------------------|--------------------|----------------|----------------|-------------|----------|
| Номе              | р процедуры про | одажи                           |                   |               | Способ процедурь | ы продажи          | Выбрать        |                |             | Ŧ        |
|                   | Номер           | о лота                          |                   |               | Статус процедурь | ы продажи          | Выбрать        |                |             | ~        |
| Наименовани       | е процедуры про | одажи<br>(лота)                 |                   |               | Ста              | тус заявки         | Выбрать        |                |             | ~        |
|                   | Зак             | азчик                           |                   |               | Дата пу          | убликации          |                | -              |             |          |
|                   |                 |                                 |                   |               |                  |                    |                |                | Найти       | Очистить |
|                   |                 |                                 |                   |               |                  |                    |                |                |             |          |
| Входящий<br>номер | Ng              | Наименование                    | Статус лота       | Статус заявки | Заказчик         | Начальн<br>договор | ая цена<br>а   | Мое предложени | ие Дата пуб | бликации |
| 90                | 146 / 150       | Продажа Дверь 6,<br>Дверь 5     | Подача заявок     | Подана        | 000 "Тест"       | 2                  | 18 000,00 руб. | 49 000,00 руб. |             | A        |
| 89                | 116 / 120       | Продажа Дверь<br>входная тест 4 | Подведение итогов | Допущена      | 000 "Тест"       | 2                  | 4 000,00 руб.  | 24 200,00 руб. | 05.08.20    | 20       |
| 84                | 1407144         | Продажа Леерь                   | Sapenilleu        | Поизнан       | 000 "Tect"       |                    | 6.000.00.pv6   | 6 140 00 pv6   | 05.08.20    | 20       |

3. Откроется страница просмотра поданной заявки. Внизу страницы нажмите кнопку «Отозвать заявку».

| 241     | Дверь 5                                                 | 1200000 руб. | 24000     | 0 руб. | 50,0             | 1200000 py6.    | 20%      | 200000.00<br>руб. | Страна<br>производитель:<br>Россия | - | - |
|---------|---------------------------------------------------------|--------------|-----------|--------|------------------|-----------------|----------|-------------------|------------------------------------|---|---|
| 4       | н н 1 н н 10 т элементов на странице 1-2 из 2 элементов |              |           |        |                  |                 |          |                   |                                    |   |   |
| і≣ Доку | Документы поставщика                                    |              |           |        |                  |                 |          |                   |                                    |   |   |
|         | Т                                                       | ип документа |           |        |                  |                 | Название | 2                 |                                    |   |   |
| Докумен | Документы заявки Часть 1 / Документ.docx                |              |           |        |                  |                 |          |                   |                                    |   |   |
| Отозв   | ать заявк                                               | внести и     | ізменения |        | Аккредитационные | документы участ | ника П   | ривязать к ра     | абочим группам                     | ) |   |

4. Заявка будет отозвана. Появится уведомление об успешном выполнении операции.

#### 3.6. Участие в аукционе

Если ваша заявка по результатам рассмотрения допущена к аукциону, для дальнейшего участия в процедуре нужно принять участие в торгах. Для этого:

1. Перейдите в раздел «Покупатель» - «Участие в тендерах» - «Мои заявки».

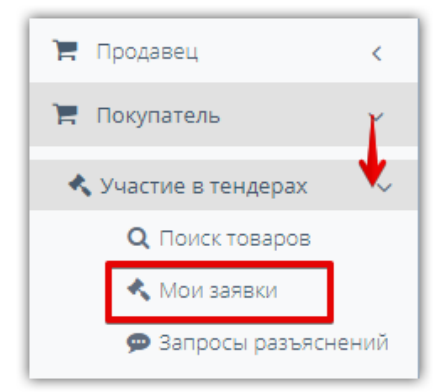

2. С помощью фильтра найдите нужную заявку и нажмите на номер процедуры в её строке.

| т Фильтр          |                                   |                                 |                      |               |                    |                  |                 |                   |    |               | Ý   |
|-------------------|-----------------------------------|---------------------------------|----------------------|---------------|--------------------|------------------|-----------------|-------------------|----|---------------|-----|
| Номер пр          | оцедуры продажи                   |                                 |                      |               | Способ процедуры п | родажи           | Выбрать         |                   |    |               | ~   |
|                   | Номер лота                        |                                 |                      |               | Статус процедуры п | родажи           | Выбрать         |                   |    |               | ~   |
| Наименс           | вание процедуры<br>продажи (лота) |                                 |                      |               | Статус             | заявки           | Выбрать         |                   |    |               | ~   |
|                   | Заказчик                          |                                 |                      |               | Дата публ          | икации           |                 |                   |    |               |     |
|                   |                                   |                                 |                      |               |                    |                  |                 |                   |    | Найти Очист   | ить |
|                   |                                   |                                 |                      |               |                    |                  |                 |                   |    |               |     |
| Входящий<br>номер | N₂                                | Наименование                    | Статус лота          | Статус заявки | Заказчик           | Началь<br>догово | ьная цена<br>ра | Мое<br>предложени | ie | Дата публикац | ции |
| 90                | 146 / 150                         | Продажа Дверь 6,<br>Дверь 5     | Идет аукцион         | Допущена      | 000 "Тест"         | 48               | 000,00 руб.     | 49 000,00 py      | б. |               |     |
| 89                | 116 / 120                         | Продажа Дверь<br>входная тест 4 | Подведение<br>итогов | Допущена      | 000 "Тест"         | 24               | 000,00 руб.     | 24 200,00 py      | б. | 05.08.2020    |     |

3. Откроется карточка процедуры. Нажмите кнопку «Перейти к аукциону», расположенную под этапами лота.

| :≡ ЛОТ №1                                                                                                    |
|----------------------------------------------------------------------------------------------------|
| Публикация извещения » Подача заявок » Рассмотрение заявок » Ожидает аукциона » Идет аукцион » Аукцион завершен<br>» Подведение итогов » Заключение договора » Завершен |
| Просмотр заявки Перейти к аукциону                                                                                                    |

**Примечание.** Кнопка появится только в момент начала аукциона (когда процедура перейдет на этап «Идет аукцион»). Если вы открыли процедуру ранее срока - обновите страницу, чтобы кнопка отобразилась.

- 4. Откроется окно «Аукцион по процедуре №...». Здесь вы можете ознакомиться с параметрами аукциона, количеством участников и их ставками. Чтобы подать свое предложение, заполните раздел «Сделать ставку». Отменить поданную ставку возможности нет.
  - Ценовое предложение с НДС укажите вашу цену, учитывая ограничения,

установленные организатором.

- Установите отметку «В том числе согласен оплатить товар...».
- Нажмите кнопку «Подать».

| Сделать ставку                                                                                                    |  |
|----------------------------------------------------------------------------------------------------|--|
| Ценовое <b>1</b> 25 400,00<br>предложение<br>с НДС* [?]                                                            |  |
| Ограничения Цена с НДС должна быть не меньше 25 000,00 руб.                                                        |  |
| 2 🔽 В том числе согласен оплатить товар на условиях, установленных в извещении и документации о процедуре продажи. |  |
| З Подать Х Очистить                                                                                                |  |

#### Информация о поданных ставках отображается в разделе «Предложения» внизу страницы.

| Предложения                | Предложения    |                              |                |                             |                  |                     |  |
|----------------------------|----------------|------------------------------|----------------|-----------------------------|------------------|---------------------|--|
| Дата (время<br>московское) | Цена           | ндс                          | Цена без НДС   | Повышение                   | Участник         | Участник            |  |
| 05.08.2020 10:36           | 25 000,00 руб. | 4 166,67 руб.<br>(20,0000 %) | 20 833,33 руб. | 1 000,00 руб.<br>(4,1667 %) | Участник 1       | Участник 1          |  |
| 05.08.2020 10:36           | 24 200,00 руб. | 4 033,33 руб.<br>(20,0000 %) | 20 166,67 руб. | 200,00 руб.<br>(0,8333 %)   | Ваше предложение | Ваше предложение    |  |
| 05.08.2020 10:36           | 24 150,00 руб. | 4 025,00 руб.<br>(20,0000 %) | 20 125,00 руб. | 150,00 руб.<br>(0,6250 %)   | Ваше предложение | Ваше предложение    |  |
| 05.08.2020 10:35           | 24 100,00 руб. | 4 016,67 руб.<br>(20,0000 %) | 20 083,33 руб. | 100,00 руб.<br>(0,4167 %)   | Участник 1       | Участник 1          |  |
|                            |                |                              | << < Стр. 1    | из 1 >>> 20 ~               |                  | Просмотр 1 - 4 из 4 |  |

Информация в разделе обновляется автоматически. Время обновления зависит от настроек вашего ПК и браузера, можно обновлять страницу вручную (нажатием кнопки F5 на клавиатуре).

В списке предложений вы сможете определить своё в столбце «Участник» - оно будет с пометкой «Ваше предложение». Предложения других участников будут с пометкой «Участник 2», «Участник 3» и т.д. Зеленым цветом помечено лучшее предложение на текущий момент. В столбце «Повышение» выводится информация о повышении цены от НМЦ по каждой ставке в денежном выражении и в процентах.

Вы можете просмотреть информацию о ходе аукциона и после его завершения. Для этого в карточке процедуры под этапами лота нажмите кнопку «Результаты аукциона».

| <b>≔ Л</b> ОТ №1                                                          |                                              |                                                        |
|---------------------------------------------------------------------------|----------------------------------------------|--------------------------------------------------------|
| Публикация извещения » Подача заявок<br>Идет аукцион » Аукцион завершен » | » Рассмотрение заявок<br>Подведение итогов » | » Ожидает аукциона »<br>Заключение договора » Завершен |
| Просмотр заявки Результаты аукциона                                       |                                              |                                                        |

#### 3.7. Участие в переторжке

Переторжка - этап процедуры «Продажа с витрины», на котором вы можете улучшить цену своей заявки при сохранении остальных положений без изменений. Если вы не принимаете участие в переторжке, то при выборе победителя учитываются изначальные условия вашей заявки.

1. Перейдите в раздел «Покупатель» - «Участие в тендерах» - «Мои заявки».

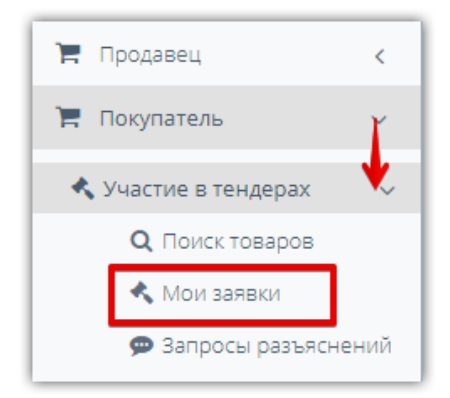

2. С помощью фильтра найдите нужную заявку и нажмите на номер процедуры в её строке.

| Входящий<br>номер | N₂        | Наименование                    | Статус лота       | Статус заявки          | Заказчик   | Начальная цена<br>договора | Мое предложение | Дата публикации |   |
|-------------------|-----------|---------------------------------|-------------------|------------------------|------------|----------------------------|-----------------|-----------------|---|
| 90                | 146 / 150 | Продажа Дверь 6,<br>Дверь 5     | Переторжка        | Допущена               | 000 "Тест" | 48 000,00 руб.             | 49 000,00 руб.  |                 | * |
| 89                | 116 / 120 | Продажа Дверь<br>входная тест 4 | Подведение итогов | Допущена               | 000 "Тест" | 24 000,00 руб.             | 24 200,00 руб.  | 05.08.2020      |   |
| 84                | 140 / 144 | Продажа Дверь<br>входная (тест) | Завершен          | Признан<br>победителем | 000 "Тест" | 6 000,00 руб.              | 6 140,00 руб.   | 05.08.2020      | - |

3. Откроется карточка процедуры. Нажмите кнопку «Перейти к переторжке», расположенную под этапами лота.

| убликация извещения | » Подача заяво | K ≫ | Ожидает переторжку | >> | Очная переторжка | * |  |
|---------------------|----------------|-----|--------------------|----|------------------|---|--|
| одведение итогов »  | Завершен       |     |                    |    |                  |   |  |

**Примечание.** Кнопка появится только в момент начала переторжки (когда процедура перейдет на этап «Идет переторжка»). Если вы открыли процедуру ранее срока - обновите страницу, чтобы кнопка отобразилась.

- 4. Откроется окно «Переторжка №... по лоту №...». Здесь вы можете ознакомиться с параметрами переторжки. Если переторжка очная, то отображается также количество участников и их предложения до и во время переторжки.
- 5. Чтобы подать свое предложение, заполните раздел «Ценовые предложения». Подать предложение можно только на те позиции, которые были выбраны вами при подаче заявки на участие в процедуре. Отмена поданного предложения недоступна. Подать новую цену можно тремя способами:

**5.1.** Для улучшения цены по конкретной позиции лота укажите новую цену в строке этой позиции и нажмите кнопку «Подать».

| 3  | АГРУЗКА ЦЕН         | ЮВЫХ ПРЕДЛ                          | ПОЖЕНИЙ И     | 3 EXCEL        |                                                |                                                |                                       |                                            |                                   |                                        |
|----|---------------------|-------------------------------------|---------------|----------------|------------------------------------------------|------------------------------------------------|---------------------------------------|--------------------------------------------|-----------------------------------|----------------------------------------|
| жа | зывать позици       | и: О Все 🖲 На к                     | оторые подань | і предложени   | ия от моей орган                               | низации 〇 На которые                           | не поданы предложе                    | ния от моей органи:                        | зации                             |                                        |
|    | Порядковыи<br>номер | Наименов                            | количество    | ед.<br>измерен | Дополните<br>сведения                          | Страна<br>происхождения<br>товаров/работ/услуг | Лучшее<br>предложение за<br>ед. с НДС | Ваше лучшее<br>предложение за<br>ед. с НДС | Допустимая ставка<br>за ед. с НДС | ценовое<br>предложение за<br>ед. с НДС |
| כ  | 1                   | Серебро<br>[Копия от<br>10.09.2020] | 5,0000        | Килогра        | Страна<br>производи<br>Россия                  | null                                           | 610,00 руб.<br>История                | 601,00 руб.                                | не меньше 601,01<br>руб.          | 612,00 руб.<br>Подать                  |
|    | 2                   | Болт №3                             | 10,0000       | Штука          | Производи<br>HYDROBOLT;<br>Артикул(SK<br>55645 | null                                           | 19,00 руб.<br>История                 | 19,00 руб.                                 | не меньше 19,01<br>руб.           | Подать                                 |

**5.2.** Для улучшения цен по нескольким позициям сразу установите отметки в строках этих позиций (1). Для каждой позиции установите новую цену (2), затем внизу страницы нажмите кнопку «Подать по выбранным позициям» (3).

| ЗАГРУЗКА L         | <b>ІЕНОВЫХ ПРЕД</b>                   | ЛОЖЕНИЙ И     | 3 EXCEL        |                                                |                                                |                                       |                                            |                                   |                                        |
|--------------------|---------------------------------------|---------------|----------------|------------------------------------------------|------------------------------------------------|---------------------------------------|--------------------------------------------|-----------------------------------|----------------------------------------|
| казывать пози      | ции: 🔿 Все 🖲 На к                     | оторые подань | і предложени   | ія от моей орган                               | низации 〇 На которые і                         | не поданы предложе                    | ния от моей органи:                        | зации                             |                                        |
| Порядковь<br>номер | й Наименов                            | Количество    | Ед.<br>измерен | Дополните<br>сведения                          | Страна<br>происхождения<br>товаров/работ/услуг | Лучшее<br>предложение за<br>ед. с НДС | Ваше лучшее<br>предложение за<br>ед. с НДС | Допустимая ставка<br>за ед. с НДС | Ценовое<br>предложение за<br>ед. с НДС |
|                    | 1 Серебро<br>[Копия от<br>10.09.2020] | 5,0000        | Килогра        | Страна<br>производи<br>Россия                  | null                                           | 610,00 руб.<br>История                | 601,00 руб.                                | не меньше 601,01<br>руб.          | 612,00 руб.<br>Подать                  |
|                    | 2 Болт №3                             | 10,0000       | Штука          | Производи<br>HYDROBOLT;<br>Артикул(SK<br>55645 | null                                           | 19,00 руб.<br>История                 | 19,00 руб.                                 | не меньше 19,01<br>руб.           | 20,00 руб.<br>Подать                   |
| A 1                | ▶ N 10                                | позиций на    | странице       |                                                |                                                |                                       |                                            | 1                                 | - 2 из 2 позиций                       |

**5.3.** Для импорта новых цен из Excel-шаблона (удобно при большом количестве позиций) раскройте поле «Загрузка ценовых предложений из Excel».

| ЕНОВЫЕ ПРЕДЛОЖЕНИЯ                                  |                                                                                                    |
|-----------------------------------------------------|----------------------------------------------------------------------------------------------------|
| АГРУЗКА ЦЕНОВЫХ ПРЕДЛОЖЕНИЙ ИЗ EXCEL                | Ĭ                                                                                                    |
| ля загрузки сведений о ценовых предложениях за пози | щии доступна функция импорта из Excel. Для ее использования необходимо выполнить следующую инструкцию: |
| . Скачайте шаблон файл для загрузки в формате Excel | Скачать шаблон                                                                                         |
| . Измените значения столбца "Ценовое предложение з  | а ед." и сохраните файл.                                                                               |
| . Выберите сохраненный файл Excel и выполните импо  | рт сведений из файла                                                                                   |

В открывшейся форме нажмите кнопку «Скачать шаблон» и в загруженном файле заполните цены по нужным позициям, сохраните файл. Нажмите кнопку «Импортировать

из Excel» и выберите сохраненный файл из памяти ПК, данные по заполненным в шаблоне позициям будут загружены в таблицу. Нажмите кнопку «Подать по выбранным позициям».

|   | Порядковый<br>номер | Наименование                     | Количество     | Ед.<br>измерен | Дополнительные<br>сведения                             | Страна<br>происхождения<br>товаров/работ/услуг | Лучшее<br>предложение за<br>ед. с НДС | Ваше лучшее<br>предложение за<br>ед. с НДС | Допустимая ставка<br>за ед. с НДС | Ценовое<br>предложение з<br>ед. с НДС |
|---|---------------------|----------------------------------|----------------|----------------|--------------------------------------------------------|------------------------------------------------|---------------------------------------|--------------------------------------------|-----------------------------------|---------------------------------------|
| ~ | 1                   | Серебро [Копия от<br>10.09.2020] | 5,0000         | Килогра        | Страна<br>производитель:<br>Россия                     | null                                           | 612,00 руб.<br>История                | 610,00 руб.                                | не меньше 610,01<br>руб.          | 611,00 руб.<br>Подать                 |
| • | 2                   | Болт №3                          | 10,0000        | Штука          | Производитель:<br>HYDROBOLT;<br>Артикул(SKU):<br>55645 | null                                           | 19,00 руб.<br>История                 | 17,00 руб.                                 | не меньше 17,01<br>руб.           | 18,00 руб.<br>Подать                  |
| M | < 1 ▶               | ы 10 ▲ поз                       | иций на страни | ще             |                                                        |                                                |                                       |                                            | 1                                 | - 2 из 2 позиций                      |

#### Примечания.

1. Если участник подал лучшее ценовое предложение на позицию, в окне участия в переторжке у данного участника позиция будет выделена зеленым цветом.

| Порядковый<br>номер | Наим       | Количество | Ед.<br>измерен | Допо<br>сведе            | Страна<br>происхождения<br>товаров/работ/услуг | Лучшее<br>предложение за<br>ед. с НДС | Ваше лучшее<br>предложение за<br>ед. с НДС | Допустимая ставка<br>за ед. с НДС | Ценовое<br>предложение за<br>ед. с НДС |
|---------------------|------------|------------|----------------|--------------------------|------------------------------------------------|---------------------------------------|--------------------------------------------|-----------------------------------|----------------------------------------|
| 1                   | Дверь<br>6 | 50,0       | Штука          | Страна<br>прои<br>Россия | null                                           | 25 300,00 руб.<br>История             | 25 300,00 py6.                             | не меньше 25<br>300,01 руб.       | Подать                                 |
| 2                   | Дверь<br>5 | 50,0       | Штука          | Страна<br>прои<br>Россия | null                                           | 25 200,00 руб.<br>История             | 24 000,00 руб.                             | не меньше 24<br>000,01 руб.       | Подать                                 |

2. По каждой позиции в очной переторжке можно просмотреть историю торга, нажав ссылку «История» в поле «Лучшее предложение за ед. без НДС». Информация отобразится в диалоговом окне.

| Порядко<br>номер | вый | Наим                      | Количество                            | Ед.<br>измерен                       | Допо<br>сведе            | Страна<br>происхождения<br>товаров/работ/услуг | Лучшее<br>предложение за<br>ед. с НДС | Ваше лучшее<br>предложение за<br>ед. с НДС | Допустимая ставка<br>за ед. с НДС | Ценовое<br>предложение з<br>ед. с НДС |
|------------------|-----|---------------------------|---------------------------------------|--------------------------------------|--------------------------|------------------------------------------------|---------------------------------------|--------------------------------------------|-----------------------------------|---------------------------------------|
|                  | 1   | Дверь<br>6                | 50,0                                  | Штука                                | Страна<br>прои<br>Россия | null                                           | 25 300,00 руб.<br>История             | 25 300,00 py6.                             | не меньше 25<br>300,01 руб.       | Подать                                |
|                  | 2   | Дверь                     | 50,0                                  | Штука                                | Страна                   | null                                           | 25 200,00 руб.                        | 24 000,00 руб.                             | не меньше 24                      |                                       |
|                  | Ист | ория тор<br><b>ЦЕНОВЬ</b> | огов по пози<br>Наименов<br>НЕ ПРЕДЛО | иции<br>вание Две<br><b>ЭЖЕНИЯ Д</b> | ерь 6<br><b>Ю ПЕРЕ</b>   | ТОРЖКИ                                         |                                       |                                            |                                   | ×                                     |
|                  | )   | од пе                     | РЕТОРЖКИ                              |                                      |                          |                                                |                                       |                                            |                                   | ~                                     |
|                  |     | Дата ста                  | вки У                                 | частник                              |                          |                                                |                                       | Ц                                          | еновое<br>редложение с НДС        |                                       |
|                  |     | 07.08.20                  | 20 12:53 B                            | аше предло                           | жение                    |                                                |                                       | 2                                          | 5 300,00 руб.                     | A                                     |
|                  |     | 07.08.20                  | 20 12:52 У                            | частник 2                            |                          |                                                |                                       | 2                                          | 5 200,00 руб.                     | -                                     |
|                  |     |                           |                                       |                                      |                          |                                                |                                       |                                            |                                   |                                       |

3. Посмотреть информацию о ходе переторжки можно и после её окончания. Для этого в карточке процедуры нажмите кнопку «Результаты переторжки».

| <b>≔</b> ЛОТ №1                                                                                                | $\sim$ |
|----------------------------------------------------------------------------------------------------|--------|
| Публикация извещения » Подача заявок » Ожидает переторжку » Очная переторжка »<br>Подведение итогов » Завершен |        |
| Просмотр заявки Результаты переторжки                                                                          |        |

На открывшейся странице отобразится перечень проведенных по лоту переторжек. Для очной переторжки можно посмотреть историю торгов по позиции. Для любого типа переторжки можно просмотреть подробную информацию, аналогичную форме участия в переторжке. Для этого нажмите кнопку «Перейти к переторжке».

| ЭПЕРЕТОРЖКА №4       |            |          |                 |                                                              |                                  |                  |                                   |
|----------------------|------------|----------|-----------------|--------------------------------------------------------------|----------------------------------|------------------|-----------------------------------|
|                      |            |          |                 |                                                              |                                  |                  |                                   |
|                      | Тип пер    | еторжки  | Очная           |                                                              |                                  |                  |                                   |
|                      | Дат        | а начала | 06.08.2020 06:1 | 0                                                            |                                  |                  |                                   |
|                      | Дата заве  | ершения  | 06.08.2020 06:1 | 5                                                            |                                  |                  |                                   |
|                      | Pe         | дукцион  | Нет             |                                                              |                                  |                  |                                   |
| Наименование         | Количество | Ед. изме | рения           | Дополнительные<br>сведения                                   | Лучшее предложение<br>за ед.     | Участник         | Ваше лучшее<br>предложение за ед. |
| Дверь входная (тест) | 100,0      | Штука    |                 | Производитель:<br>Агроферма; Страна<br>производитель: Россия | 6 1 <u>80,00 руб.</u><br>История | Ваше предложение | 6 180,00 руб.                     |

4. В заочной переторжке покупатель может просматривать только собственное предложение. Предложения других участников (ни до переторжки, ни во время её проведения, ни после окончания) не отображаются. Ссылка «История» для позиций не отображается.

#### 4. РАБОТА С ДОГОВОРАМИ

Если при указании параметров процедуры был предусмотрен этап «Заключение договора», то после подведения итогов доступна возможность заключить договор в электронном виде на платформе. Для этого продавец создает карточку договора и направляет победителю на согласование. После того, как обе стороны подписывают договор с помощью ЭП, договор переходит в статус «Согласован сторонами (заключен)».

#### 4.1. Просмотр карточки договора

Для работы с договором перейдите в раздел «Покупатель» - «Управление договорами» - «Договоры».

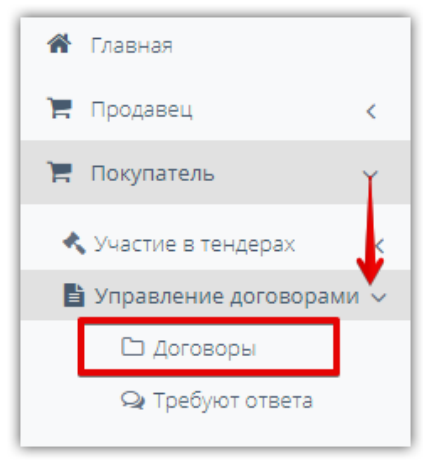

На открывшейся странице нажмите на наименование нужного договора.

| ПОИСК ДО     | ГОВОРО             | В                               |                      |            |                |                              |                          |                     |
|--------------|--------------------|---------------------------------|----------------------|------------|----------------|------------------------------|--------------------------|---------------------|
| ФИЛЬТР       |                    |                                 |                      |            |                |                              |                          | ~                   |
| ДОГОВОРЬ     |                    |                                 |                      |            |                |                              |                          |                     |
| Номер на ЭТП | Номер дого<br>вора | Наименование                    | Предмет договора     | Заказчик   | Контрагент     | Статус                       | Сторона со<br>гласования | Платформа           |
| 9            |                    | Продажа Дверь<br>входная (тест) | Дверь входная (тест) | 000 "Тест" | ИП Тестов Н.Н. | Направлен на<br>согласование | у контрагента            | Польза              |
|              |                    |                                 | << <                 | Стр. 1 из  | 1 > >> 10 ~    |                              |                          | Просмотр 1 - 1 из 1 |

Также перейти в карточку договора можно из карточки процедуры. Для этого найдите и откройте карточку процедуры, внизу страницы в разделе «Договоры» нажмите кнопку «Сведения о договоре».

| 🔊 договоры     |            |            |                     |                     |
|----------------|------------|------------|---------------------|---------------------|
| Участник       | Заказчик   | Состояние  | Дата                | Договор             |
| ИП Тестов Н.Н. | 000 "Тест" | В процессе | 06.08.2020 12:50:43 | Сведения о договоре |

#### Карточка договора содержит сведения:

1. *Блок «Основные данные»:* номер договора, организациях продавца и покупателя, статусе и стороне согласования, сроках подписания договора и др.

#### ОСНОВНЫЕ ДАННЫЕ

| Платформа                                |                                                    |
|------------------------------------------|----------------------------------------------------|
| Номер договора на ЭТП                    | 9                                                  |
| Наименование лота                        | Дверь входная (тест)                               |
| Статус                                   | Направлен на согласование                          |
| Сторона согласования                     | ООО "Тест"                                         |
| Заказчик                                 | ООО "Тест"                                         |
| Контрагент                               | ИП Тестов Н.Н.                                     |
| Тип контрагента                          | Физическое лицо или индивидуальный предприниматель |
| Подписант со стороны продавца            | Не указан                                          |
| Продавец. На каком основании действует   |                                                    |
| Подписант со стороны покупателя          | Тестов Николай                                     |
| Покупатель. На каком основании действует |                                                    |
| Дата начала                              | 06.08.2020 10:29 (MCK)                             |
| Дата подписания поставщиком              | 06.08.2020 15:01 (MCK)                             |
| Крайний срок заключения                  | 16.08.2020 23:59 (MCK)                             |

2. Блок «Информация о предмете договора» и «Позиции договора» содержат информацию о наименовании договора, номера лота и процедуры, по которым создан договор, сведения о цене договора, сведения о приобретаемом товаре, его количестве.

| ИНФОРМАЦИЯ О ПРЕДМ        | ИНФОРМАЦИЯ О ПРЕДМЕТЕ ДОГОВОРА                          |                                                                                              |            |                   |                                             |  |  |  |  |
|---------------------------|---------------------------------------------------------|----------------------------------------------------------------------------------------------|------------|-------------------|---------------------------------------------|--|--|--|--|
| Наименование              | Дверь входная (тест)                                    | Дверь входная (тест)                                                                         |            |                   |                                             |  |  |  |  |
| Номер процедуры           | 140                                                     |                                                                                              |            |                   |                                             |  |  |  |  |
| Номер лота                | 144                                                     |                                                                                              |            |                   |                                             |  |  |  |  |
| Тип валюты                | Российский рубль                                        |                                                                                              |            |                   |                                             |  |  |  |  |
| Цена договора с НДС       | 618 000,00 руб.                                         |                                                                                              |            |                   |                                             |  |  |  |  |
| Сумма НДС                 | 103 000,00 руб. (20,0000                                | 103 000,00 руб. (20,0000 %)                                                                  |            |                   |                                             |  |  |  |  |
| Цена договора без НДС     | 515 000,00 руб.                                         | 515 000,00 руб.                                                                              |            |                   |                                             |  |  |  |  |
| Сторгованная цена с НДС   | 618 000,00 руб.                                         |                                                                                              |            |                   |                                             |  |  |  |  |
| Сумма НДС                 | 103 000,00 руб. (20,000                                 | )%)                                                                                          |            |                   |                                             |  |  |  |  |
| Сторгованная цена без НДС | 515 000,00 руб.                                         |                                                                                              |            |                   |                                             |  |  |  |  |
| ПОЗИЦИИ ДОГОВОРА          |                                                         |                                                                                              |            |                   |                                             |  |  |  |  |
| Наименование              | окпд2                                                   | ОКВЭД2                                                                                       | Количество | Единица измерения | Страна происхождения<br>товаров/работ/услуг |  |  |  |  |
| Дверь входная (тест)      | 16.23.11.130 - Двери, их<br>коробки и пороги деревянные | 16.23 - Производство прочих<br>деревянных строительных<br>конструкций и столярных<br>изделий | 100,0000   | Штука             | Российская Федерация                        |  |  |  |  |

3. *Блок «Пакет документов»* содержит перечень документов, добавленных в договор, сведения об их подписании.

| ПАКЕТ ДОКУМЕНТОВ          |                        |               |                        |                                 |                                      |
|---------------------------|------------------------|---------------|------------------------|---------------------------------|--------------------------------------|
| Дата получения пакета     | 07.08.2020 13:34 (MCK) | Комментари    | ий                     |                                 |                                      |
| Добавить документ в пакет | << Предыдущая версия   | Следую        | цая версия >>          |                                 |                                      |
| Наименование              | Тип документа          | Наша редакция | Редакция ООО<br>"Тест" | Сведения об ЭЦП<br>(ООО "Тест") | Сведения с<br>(Наш-                  |
| Документ.docx             | Договор                | Без изменений | Без изменений          | Не подписан                     | Подписан<br>(сертификат/<br>подпись) |

В разделе доступны следующие действия:

- Нажмите на наименование файла, чтобы скачать его в память ПК.
- Используйте кнопки «Предыдущая версия» и «Следующая версия» для просмотра истории добавления/удаления документов.
- Кнопка «Добавить документ в пакет» предназначена для изменения пакета документов (например, прикрепление протокола разногласий). Кнопка доступна только когда договор находится на согласовании вашей организацией.
- В столбцах «Сведения об ЭЦП (...)» отображается информация о подписании документа. Если документ подписан - можно просмотреть сведения сертификате подписанта, нажав ссылки «сертифкат/подпись».
- 4. Блок «Действия» содержит кнопки управления договором, доступные на текущий момент времени вашей организации.

| ДЕЙСТВИЯ              |                                   |                             |
|-----------------------|-----------------------------------|-----------------------------|
| Комментарий           |                                   |                             |
|                       |                                   |                             |
| Подписать и отправить | Отказаться от заключения договора | Привязать к рабочим группам |
|                       |                                   |                             |
| События по договору   |                                   |                             |

#### Примечания.

- 1. Победитель после получения договора от продавца имеет возможность:
- подписать договор (в случае согласия с полученным договором, включая весь пакет документов);
- изменить договор (путем направления продавцу протокола разногласий);
- отказаться от заключения договора.

2. Раздел главного меню «Покупатель» - «Управление договорами» - «Требуют ответа» идентичен разделу «Договоры» за исключением предустановленных параметров в фильтре. По умолчанию отображаются договоры, направленные вам на согласование/подписание.

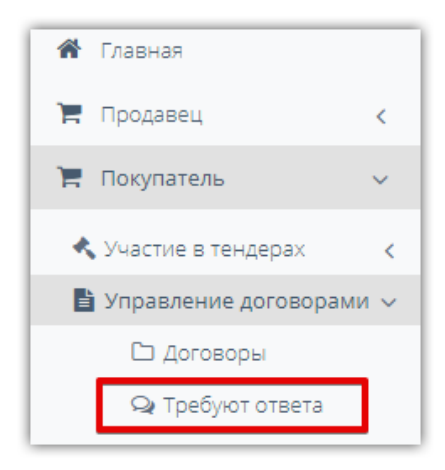

#### 4.2. Подписание договора

Для подписания договора, включая весь пакет документов:

- 1. Откройте карточку договора, как описано в разделе <u>«Просмотр карточки договора»</u> Руководства.
- 2. Внизу страницы нажмите кнопку «Подписать и отправить».

| ПАКЕТ ДОКУМЕНТОВ                |                           |                  |                        |                                 |                                      |
|---------------------------------|---------------------------|------------------|------------------------|---------------------------------|--------------------------------------|
| Дата получения пакета           | 07.08.2020 13:34 (MCK)    | Комментари       | ий                     |                                 |                                      |
| Добавить документ в пакет       | << Предыдущая версия      | Следую           | цая версия >>          |                                 |                                      |
| Наименование                    | Тип документа             | Наша редакция    | Редакция ООО<br>"Тест" | Сведения об ЭЦП<br>(ООО "Тест") | Сведения об<br>(Наша)                |
| Документ.docx                   | Договор                   | Без изменений    | Без изменений          | Не подписан                     | Подписан<br>(сертификат/<br>подпись) |
| ДЕЙСТВИЯ                        |                           |                  |                        |                                 |                                      |
| олинентерии<br>                 |                           | li.              |                        |                                 |                                      |
| Подписать и отправить Отказатьс | ся от заключения договора | Привязать к рабо | очим группам           |                                 |                                      |
| События по договору             |                           |                  |                        |                                 |                                      |

#### 3. Подтвердите сертификатом ЭП.

Договор перейдет на согласование продавцу. После подписания с его стороны договор перейдет в статус «Согласован сторонами (заключен)».

#### 4.3. Изменение договора

В случае несогласия победителя с полученным договором победитель имеет возможность создать и прикрепить протокол разногласий в пакет документов и направить его продавцу. Продавец в таком случае не имеет возможности подписать договор без его изменения и повторного направления на согласование покупателю. Формирование и добавление в пакет документов протокола разногласий является частным случаем изменения пакета документов. При необходимости аналогичным образом прикрепляются другие необходимые документы в пакет.

Для изменения договора:

- 1. Откройте карточку договора, как описано в разделе <u>«Просмотр карточки договора»</u> Руководства.
- 2. В разделе «Пакет документов» нажмите кнопку «Добавить документ в пакет»;

| ПАКЕТ ДОКУМЕНТОВ          |                        |               |                        |
|---------------------------|------------------------|---------------|------------------------|
| Дата получения пакета     | 07.08.2020 13:34 (MCK) | Комментари    | ۱Й                     |
| Добавить документ в пакет | << Предыдущая версия   | Следуюц       | цая версия >>          |
| Наименование              | Тип документа          | Наша редакция | Редакция ООО<br>"Тест" |
| Документ.docx             | Договор                | Без изменений | Без изменений          |

3. В открывшемся окне выберите тип документа «Протокол разногласий» из выпадающего списка. Нажмите кнопку «Загрузить» и выберите файл протокола из памяти ПК. После загрузки файла нажмите кнопку «Добавить».

|                 | Добавление документа | ×           |
|-----------------|----------------------|-------------|
| Тип документа * | 1 Протокол разногл 👻 |             |
| Файл *          |                      |             |
| 2Загрузить      | Документ. аосх 🗙     |             |
| Supjoint        |                      |             |
|                 |                      |             |
|                 | З Доба               | вить Отмена |
|                 |                      |             |

4. Добавленный документ отобразится в разделе «Пакет документов». Ошибочно добавленный документ можно удалить, нажав пиктограмму «Х» в его строке. Также доступно изменение файла путем его замены с помощью кнопки «Изменить» в его строке.

| ПАКЕТ ДОКУМЕНТОВ          |                         |                  |                        |          |                                 |                                      |
|---------------------------|-------------------------|------------------|------------------------|----------|---------------------------------|--------------------------------------|
| Дата получения пакета     | 07.08.2020 13:34 (MCK)  | Ком              | ментарий               |          |                                 |                                      |
| Добавить документ в пакет | << Предыдущая верс      | ия Сл            | едующая версия >>      |          |                                 |                                      |
| Наименование              | Тип документа           | Наша<br>редакция | Редакция ООО<br>"Тест" |          | Сведения об<br>ЭЦП (ООО "Тест") | Сведения об<br>ЭЦП (Наша)            |
| Документ.docx             | Договор                 | Без изменений    | Без изменений          |          | Не подписан                     | Подписан<br>(сертификат/<br>подпись) |
| Документ.docx             | Протокол<br>разногласий | Добавлен         |                        | Изменить | Не подписан                     | Не подписан                          |

5. Внизу страницы при необходимости укажите комментарий к договору и нажмите кнопку «подписать и отправить». Измененный договор перейдет на согласование продавцу.

| действия                                               |                                          |                             |  |
|--------------------------------------------------------|------------------------------------------|-----------------------------|--|
| Комментарий                                            |                                          |                             |  |
| Направляю протокол разногла<br>организации покупателя. | сий. Просьба исправить неточности в реки | визитах                     |  |
|                                                        |                                          | //                          |  |
| Подписать и отправить                                  | Отказаться от заключения договора        | Привязать к рабочим группам |  |
|                                                        |                                          |                             |  |
| События по договору                                    |                                          |                             |  |

#### 4.4. Отказ от заключения договора

У победителя есть техническая возможность отказаться от заключения договора. Для этого:

- 1. Откройте карточку договора, как описано в разделе <u>«Просмотр карточки договора»</u> Руководства.
- 2. Внизу страницы нажмите кнопку «Отказаться от заключения договора».

| ПАКЕТ ДОКУМЕНТОВ               |                          |                  |                        |          |   |                                 |                                      |
|--------------------------------|--------------------------|------------------|------------------------|----------|---|---------------------------------|--------------------------------------|
| Дата получения пакета          | 07.08.2020 13:34 (MCK)   | Комм             | иентарий               |          |   |                                 |                                      |
| Добавить документ в пакет      | << Предыдущая веро       | ия Сл            | едующая версия >>      |          |   |                                 |                                      |
| Наименование                   | Тип документа            | Наша<br>редакция | Редакция ООО<br>"Тест" |          |   | Сведения об<br>ЭЦП (ООО "Тест") | Сведения об<br>ЭЦП (Наша)            |
| Документ.docx                  | Договор                  | Без изменений    | Без изменений          |          |   | Не подписан                     | Подписан<br>(сертификат/<br>подпись) |
| loкумент.docx                  | Протокол<br>разногласий  | Добавлен         |                        | Изменить | × | Не подписан                     | Не подписан                          |
| действия                       |                          |                  |                        |          |   |                                 |                                      |
| мментарий                      |                          |                  |                        |          |   |                                 |                                      |
|                                |                          |                  | 1                      |          |   |                                 |                                      |
| Подписать и отправить Отказать | ся от заключения договој | ра Привязать     | к рабочим группам      |          |   |                                 |                                      |
| События по договору            |                          |                  |                        |          |   |                                 |                                      |

3. В диалоговом окне подтвердить действие кнопкой «Да» и электронной подписью.

| Подтверждение действия                                        |  |
|---------------------------------------------------------------|--|
| Вы действительно хотите отказаться<br>от заключения договора? |  |
| Да Нет                                                        |  |